ビジュアモール ムービーライブラリ 管理者向け スタートアップマニュアル

ソフトバンク株式会社

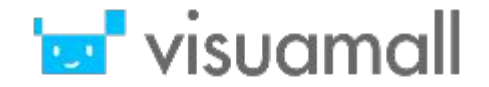

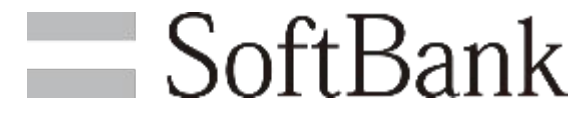

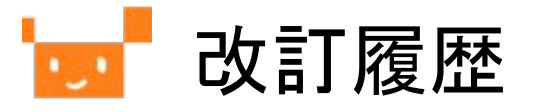

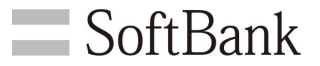

| 項番 | 改定内容                  | 改訂日       |
|----|-----------------------|-----------|
| 1  | 2024/5設備公開時の仕様に合わせて改訂 | 2025/1/17 |

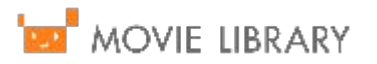

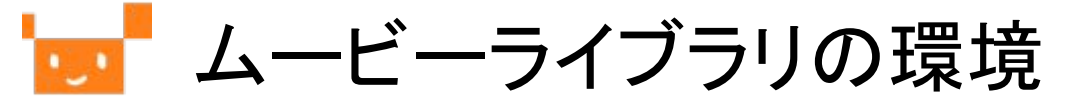

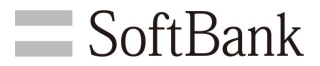

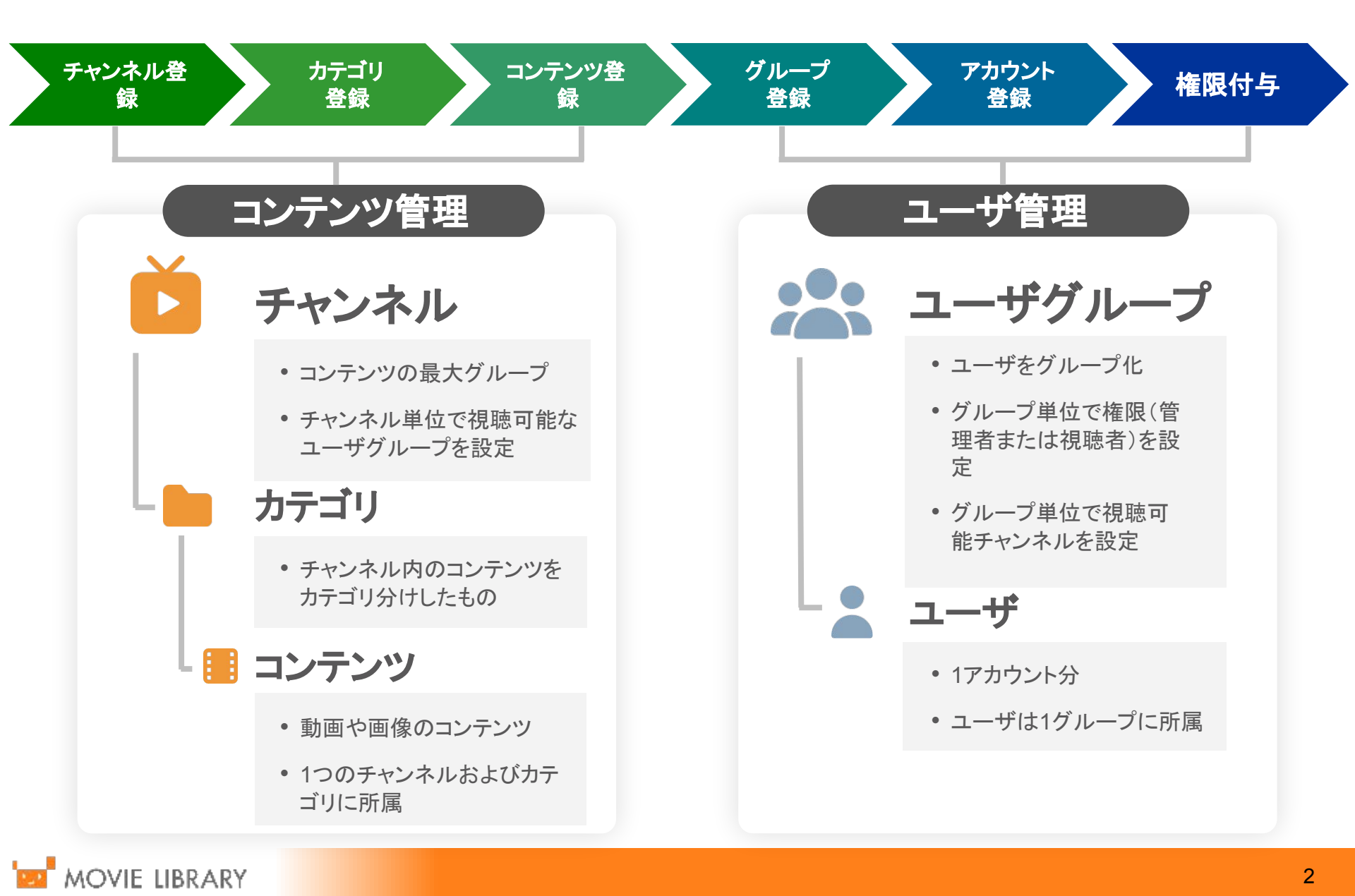

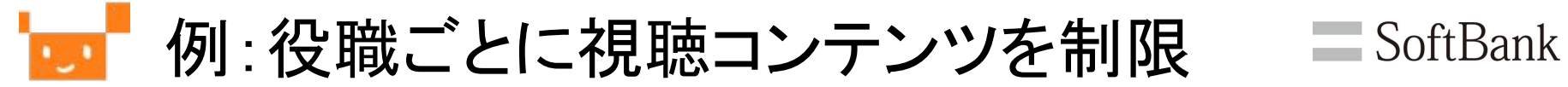

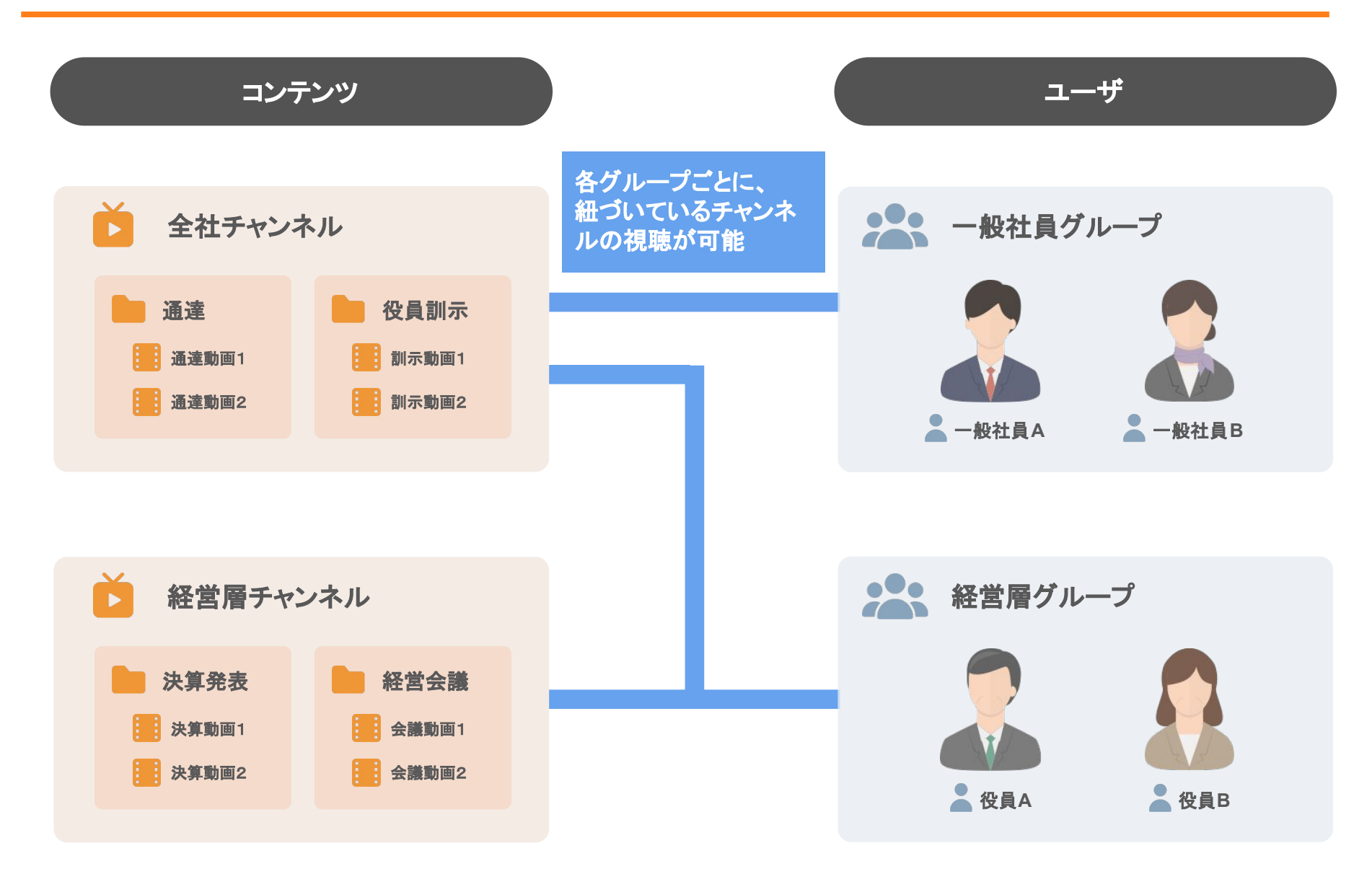

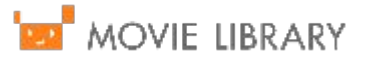

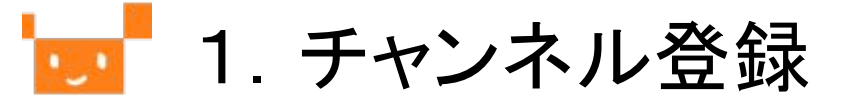

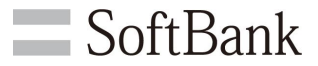

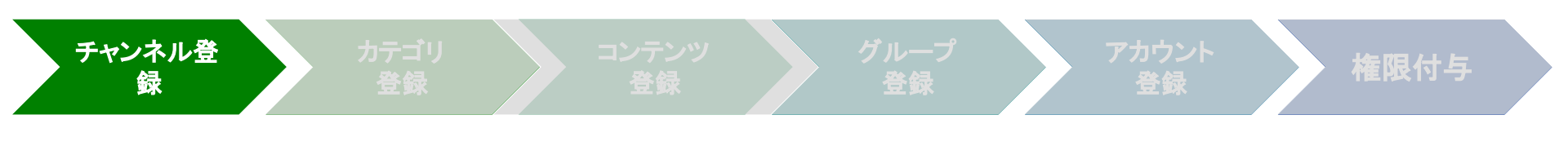

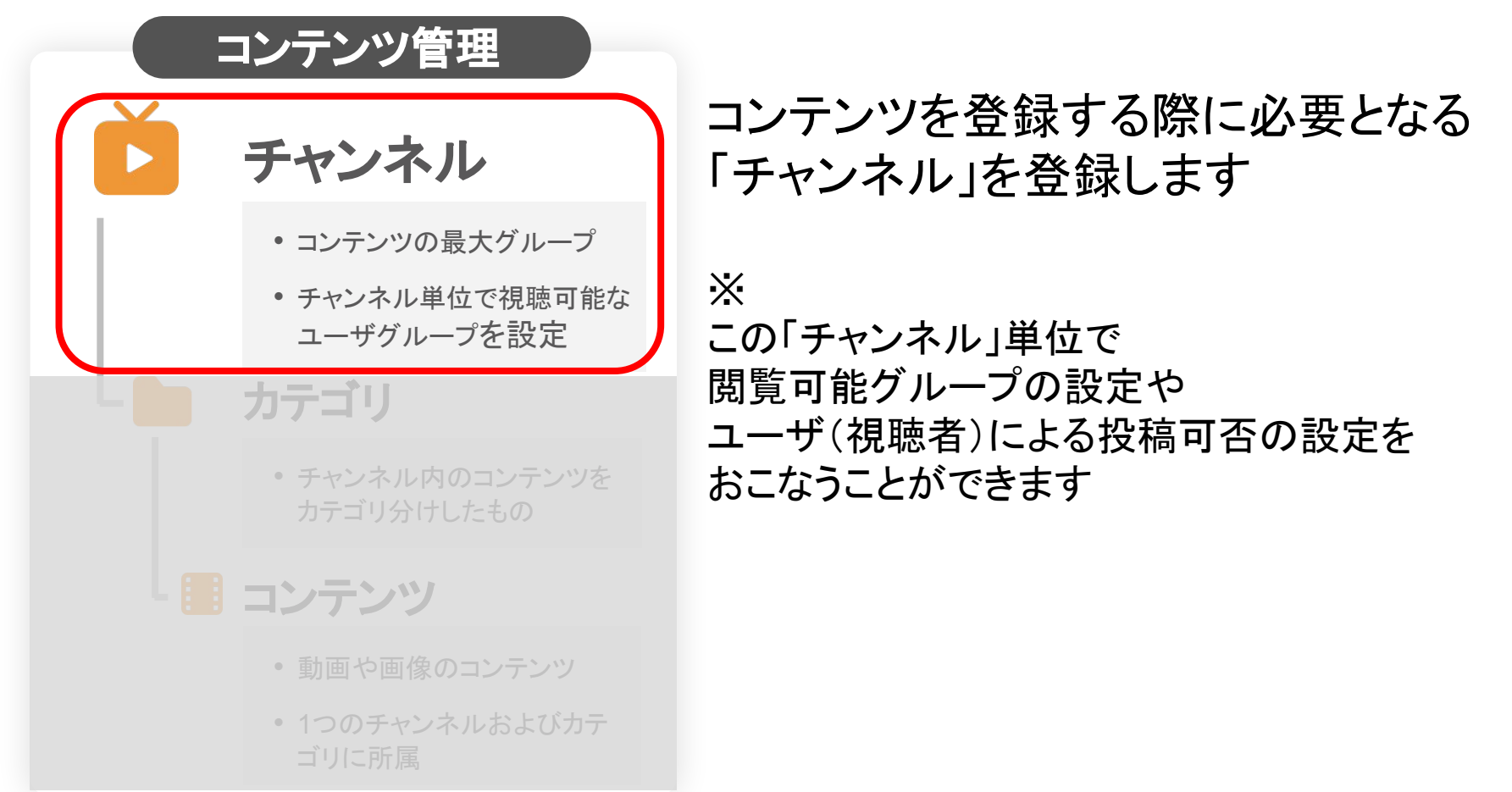

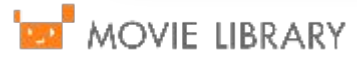

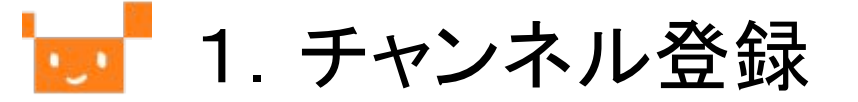

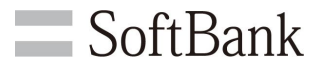

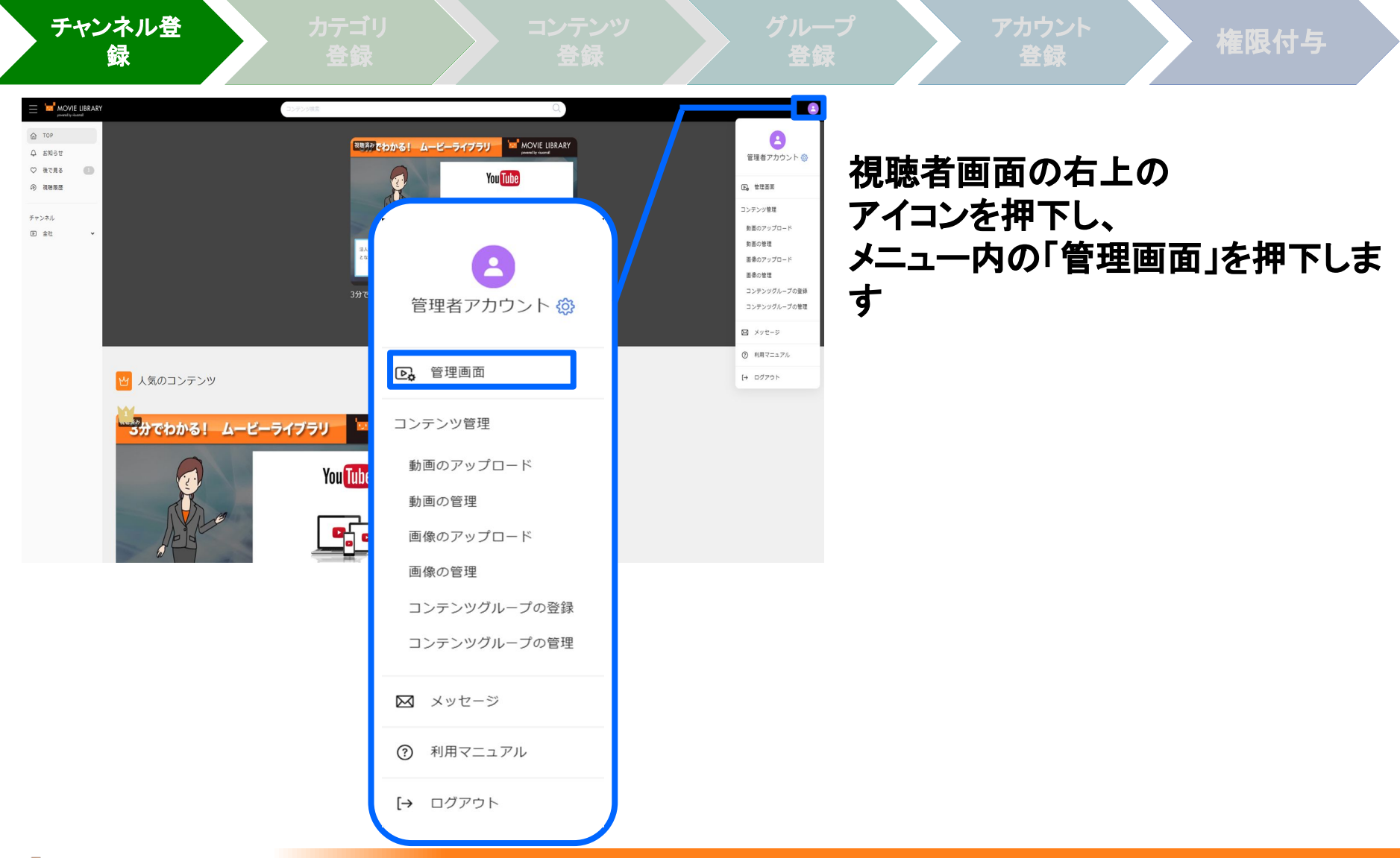

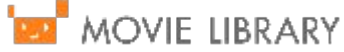

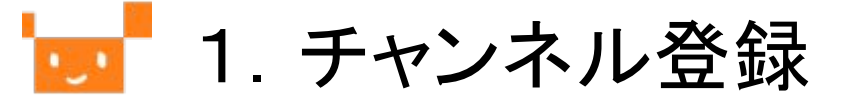

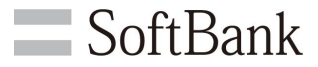

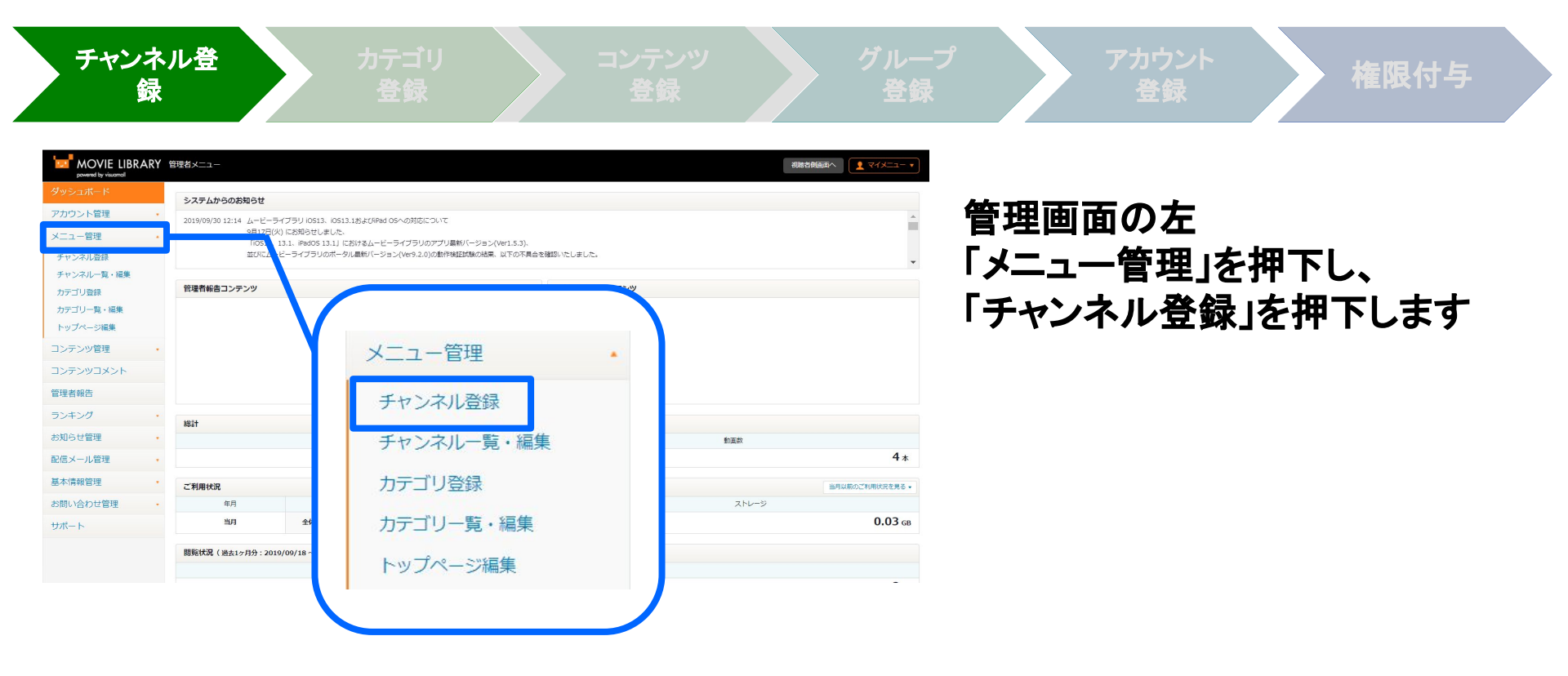

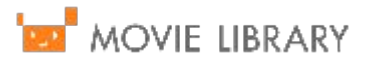

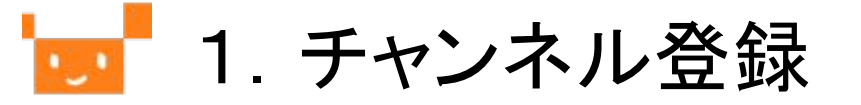

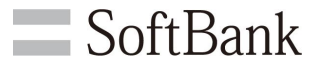

| チャンネル登<br>録                                                                                                    | カテゴリ<br>登録<br>登録                                                                          | グループ アカウント<br>登録 登録 権限付与                                              |
|----------------------------------------------------------------------------------------------------|-------------------------------------------------------------------------------------------|-----------------------------------------------------------------------|
| MOVIE LIBRARY     powered by visuoned     ダッシュボード     アカウント管理     メニュー管理     チャンネルー覧・編集     カテゴリー覧・編集     トッブページ編集     コンテンツ管理 | 管理者メニュー<br>チャンネル登録<br>チャンネル名<br>※2 4文字以内で入力してください。<br>アップロード許可設定<br>ユーザのアップロードを許可する<br>登録 | 各項目を入力します<br>①チャンネル名【必須】<br>登録するチャンネルの名称<br>例:「全社チャンネル」<br>「経営層チャンネル」 |
| コシテンツコメント       管理者報告       ランキング       お知らせ管理       配信メール管理       基本情報管理       た問い合わせ管理                                       |                                                                                           | ②アップロード許可設定【任意】<br>チェックを入れると視聴者による<br>コンテンツ投稿が可能となります                 |
| の向い合わせ着理・                                                                                                    |                                                                                           | 最後に「登録」を押下します                                                         |

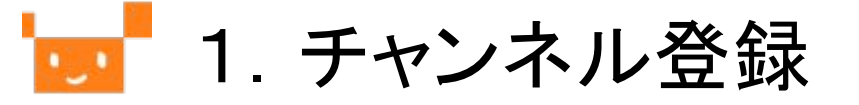

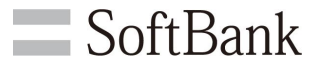

チャンネル登 録

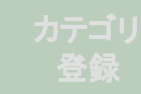

コンテンツ 登録

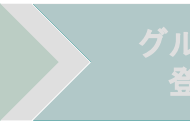

アカウント 登録

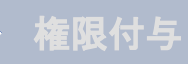

MOVIE LIBRARY 管理者メニュー 視聴者側面両へ 👤 マイメニュー 🔻 システムからのお知らせ アカウント管理 ライブラリ iOS13、iOS13.1およびiPad OSへの対応について 火) にお知らせしました、 カウント登録 . 13.1、iPadOS 13.1」におけるムービーライブラリのアプリ最新バージョン(Ver1.5.3)、 アカウント一覧・編集 ーライブラリのボータル最新バージョン(Ver9.2.0)の動作検証試験の結果、以下の不具合を確認いたしました。 307 50 グループ登録 グループ一覧・編集 管理者報告コンテンツ アカウントExcelデータ取込 アカウント別再生間感一覧 アカウント管理 アカウント別投稿履歴一覧 アカウント操作履歴一覧 アカウント登録 メニュー管理 コンテンツ管理 アカウント一覧・編集 総計 前百款 管理者報告 グループ登録 4本 ランキング 当月以前のご利用状況を見る。 ご利用状況 お知らせ管理 グループ一覧・編集 年月 ストレージ 配信メール管理 当月 0.03 GB 基本情報管理 アカウントExcelデータ取込 閲覧状況(過去1ヶ月分:2019/09/1 お問い合わせ管理 アカウント別再生履歴一覧 サポート アカウント別投稿履歴一覧 アカウント操作履歴一覧

登録したチャンネルの利用権限を 管理者ご自身に割り当てます

管理者画面左 「アカウント管理」を押下し 「グループー覧・編集」を押下します

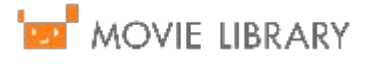

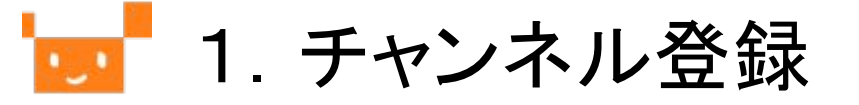

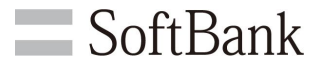

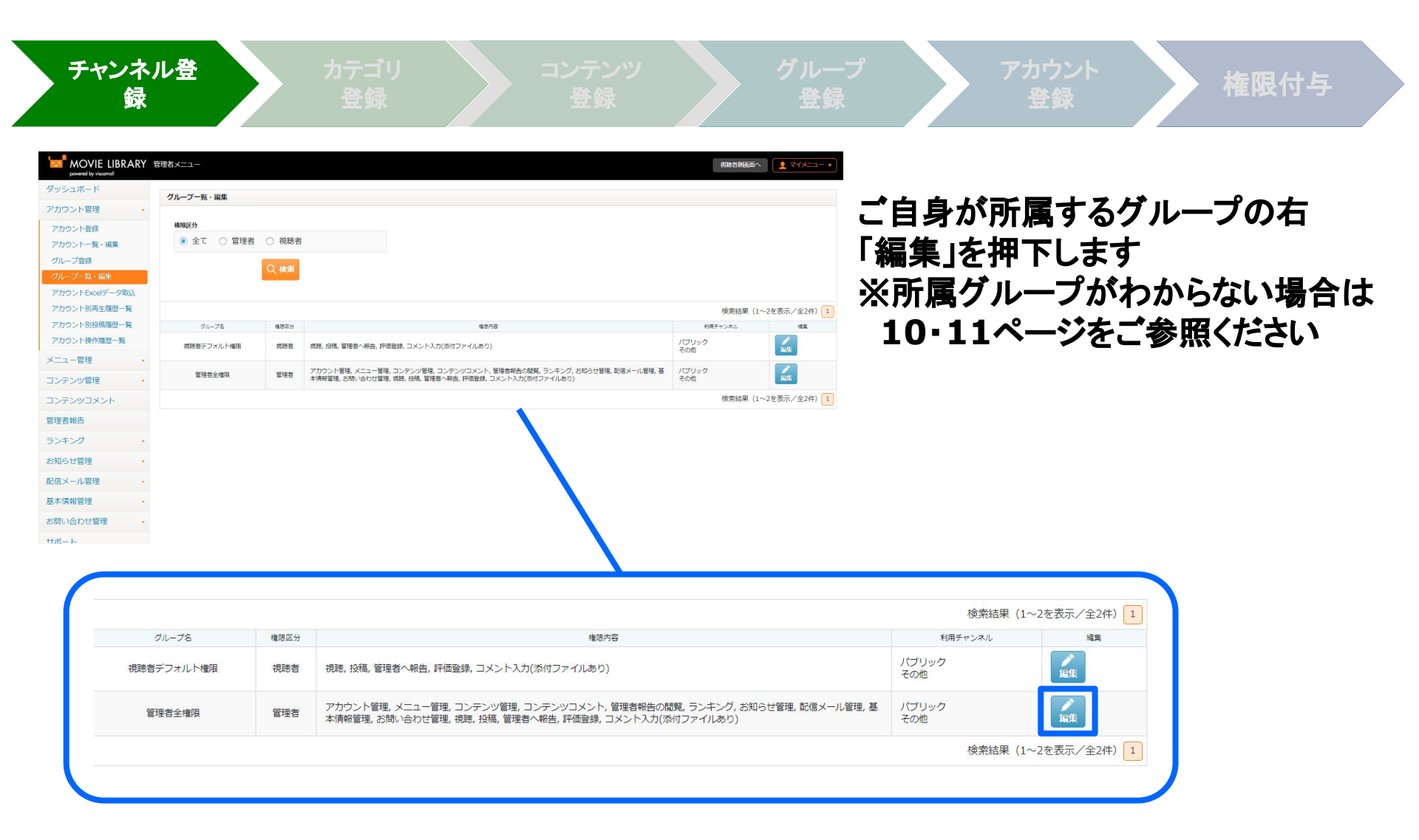

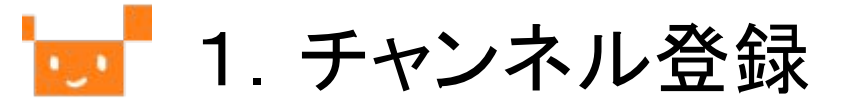

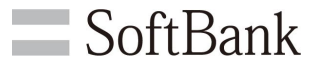

| MOVIE LIBRARY 管理 | 者メニュー                  |                      |        |        |         |        |
|------------------|------------------------|----------------------|--------|--------|---------|--------|
| ダッシュボード          | グループ登録                 |                      | グルー    | -プ編集画面 | iの      |        |
| アカウント管理・         |                        |                      |        |        |         |        |
| アカウント登録          | グループ名                  |                      | 「利用」   | チャンネル」 | 傾にて     |        |
| アカウント一覧・編集       |                        |                      | ルポロ    | もエレックリ | したエーック  |        |
| グループ登録           | 權限区分                   |                      | TFRC   | バテヤノイノ | レニナエッン  | $\sim$ |
| グループー覧・編集        | ● 管理者 ○ 視聴者            |                      | を入わ    | ます     |         |        |
| アカウントExcelデータ取込  | 管理者としての権限内容            |                      | C / \1 |        |         |        |
| アカウント別再生履歴一覧     | ✓ アカウント管理              | ☑ メニュー管理             |        |        |         |        |
| アカウント別投稿履歴一覧     | ✓ コンテンツ管理              | ✓ コンテンツコメント          |        | 中国ナロナ  |         | -      |
| アカウント操作履歴一覧      | ✓ 管理者報告の閲覧             | ✓ ランキング              | 編果     | 内谷を保仔. | を押 トします |        |
| メニュー管理・          | ✓ お知らせ管理               | ✓配信メール管理             |        |        |         |        |
| コンテンツ管理・         | ☑ 基本情報管理               | ≥ お問い合わせ管理           |        |        |         |        |
| コンテンツコメント        | ☑ メニュー説明管理             |                      |        |        |         |        |
| 165918           | 視聴者としての権限内容            |                      |        |        |         |        |
|                  | ☑ 視聴                   | ☑ 投稿                 |        |        |         |        |
| 管理者報告            | □ アカウント編集              | □ 非公開投稿              |        |        |         |        |
| ランキング・           | ✓ 管理者へ報告               | ✓評価登録                |        |        |         |        |
| 6知らせ管理 ・         | ✓ コメント入力(添付ファ<br>イルあり) | コメント入力(添付ファ<br>イルなし) |        |        |         |        |
| 2信メール管理 ・        | ※コメント入力に関しては添付ファイ      | ルあり、または添付ファイルなしのどちらか |        |        |         |        |
| 基本情報管理 -         | 一方を選択くたさい。             |                      |        |        |         |        |
| 3問い合わせ管理         | ✓ 全社                   |                      |        |        |         |        |
| オート              |                        |                      |        |        |         |        |
|                  |                        | 登録                   |        |        |         |        |

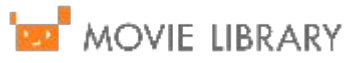

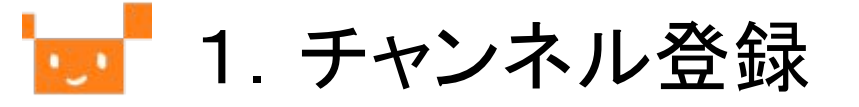

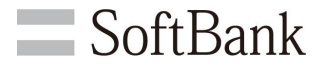

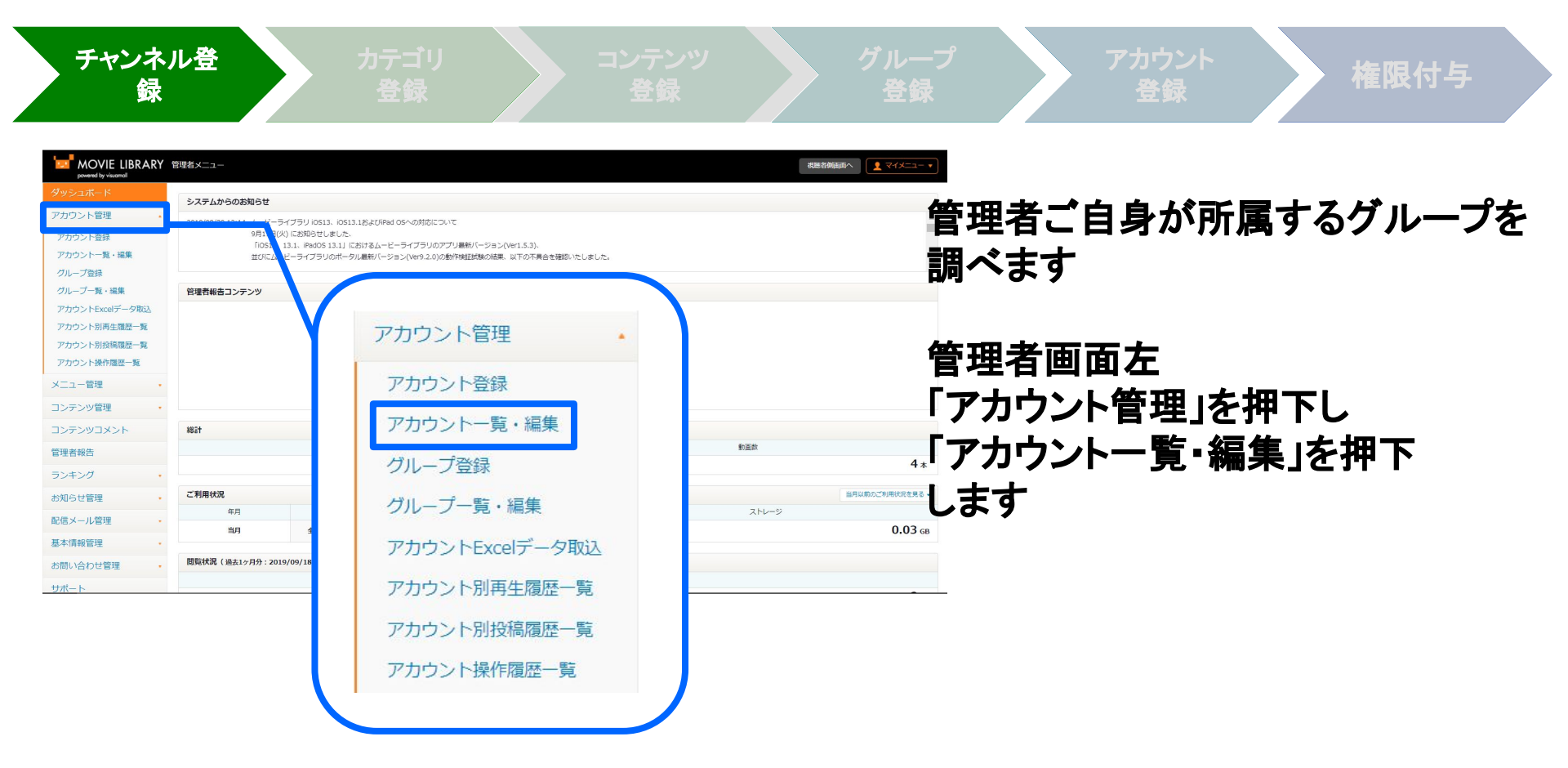

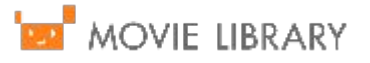

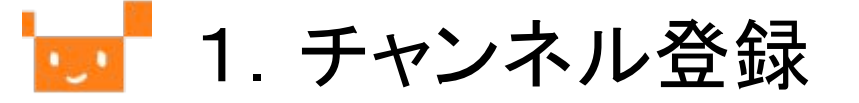

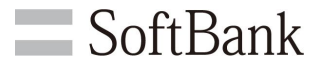

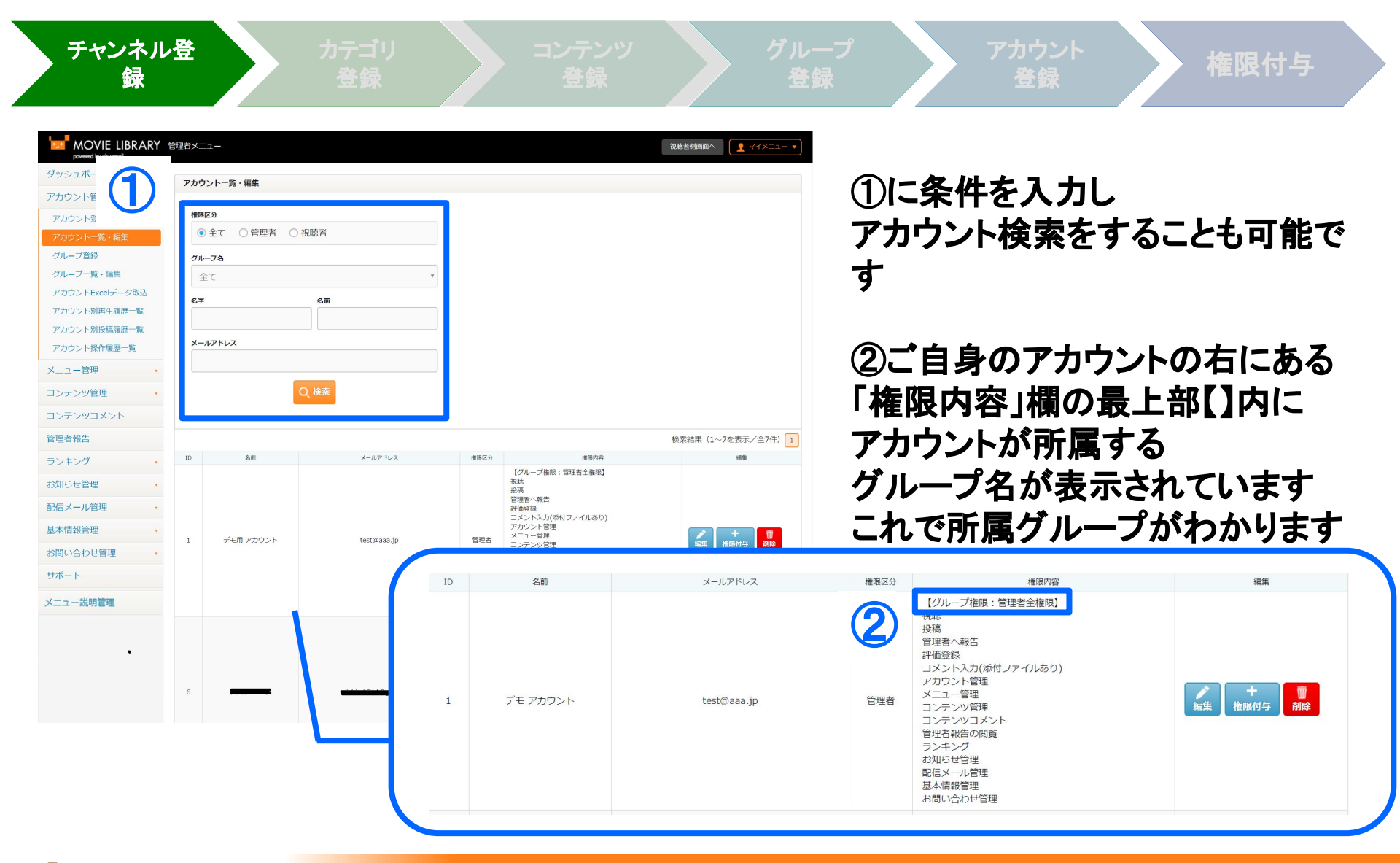

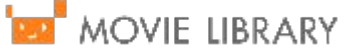

🗾 2. カテゴリ登録

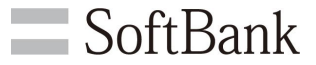

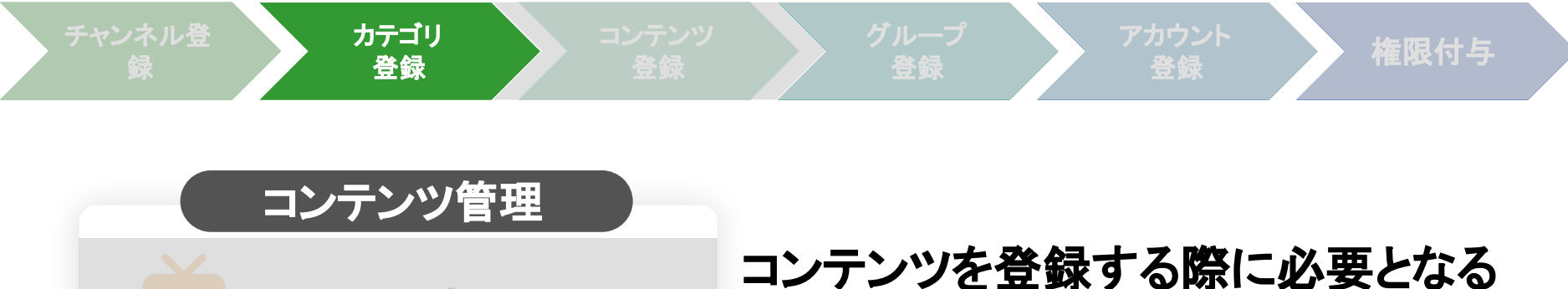

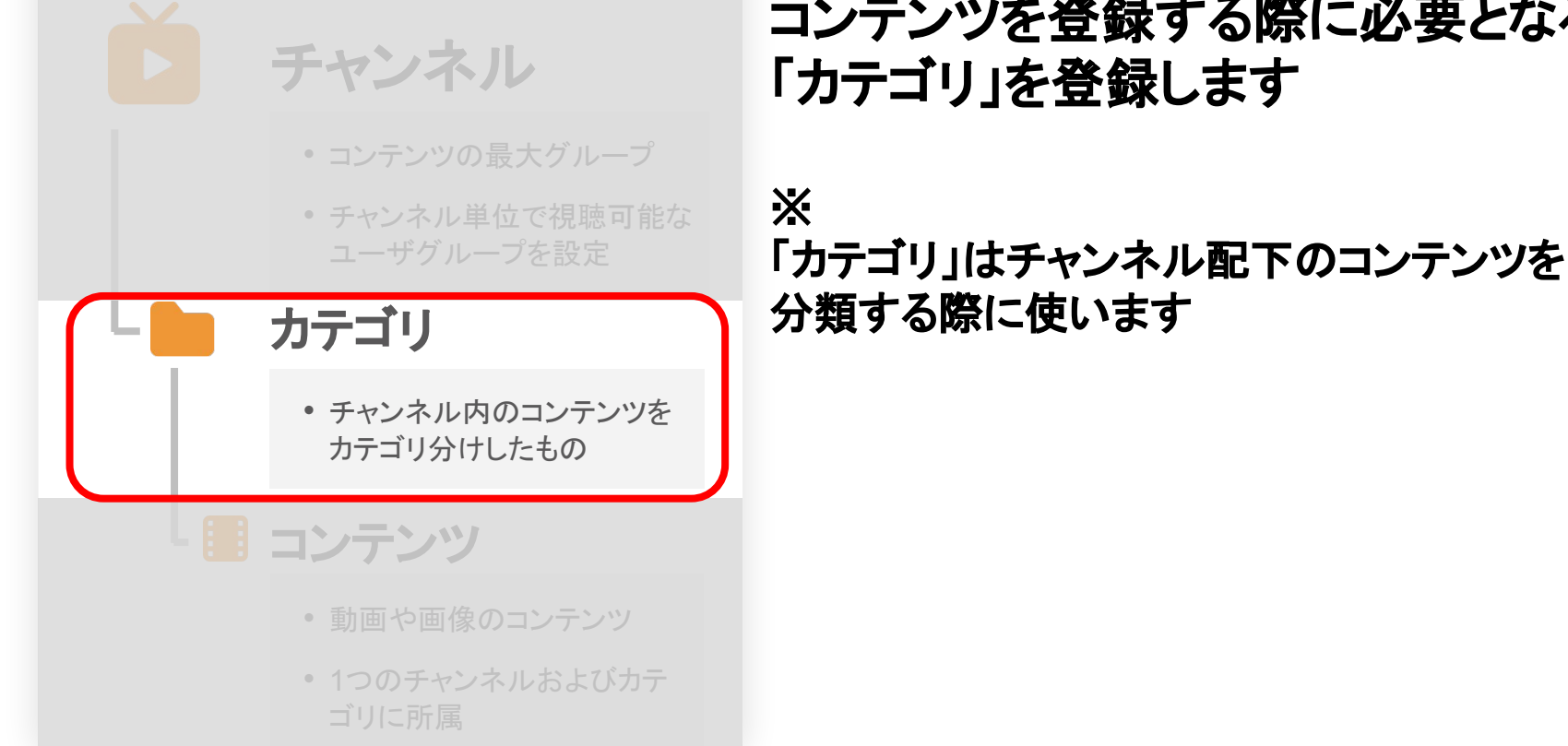

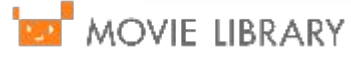

🚾 2. カテゴリ登録

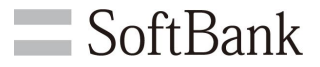

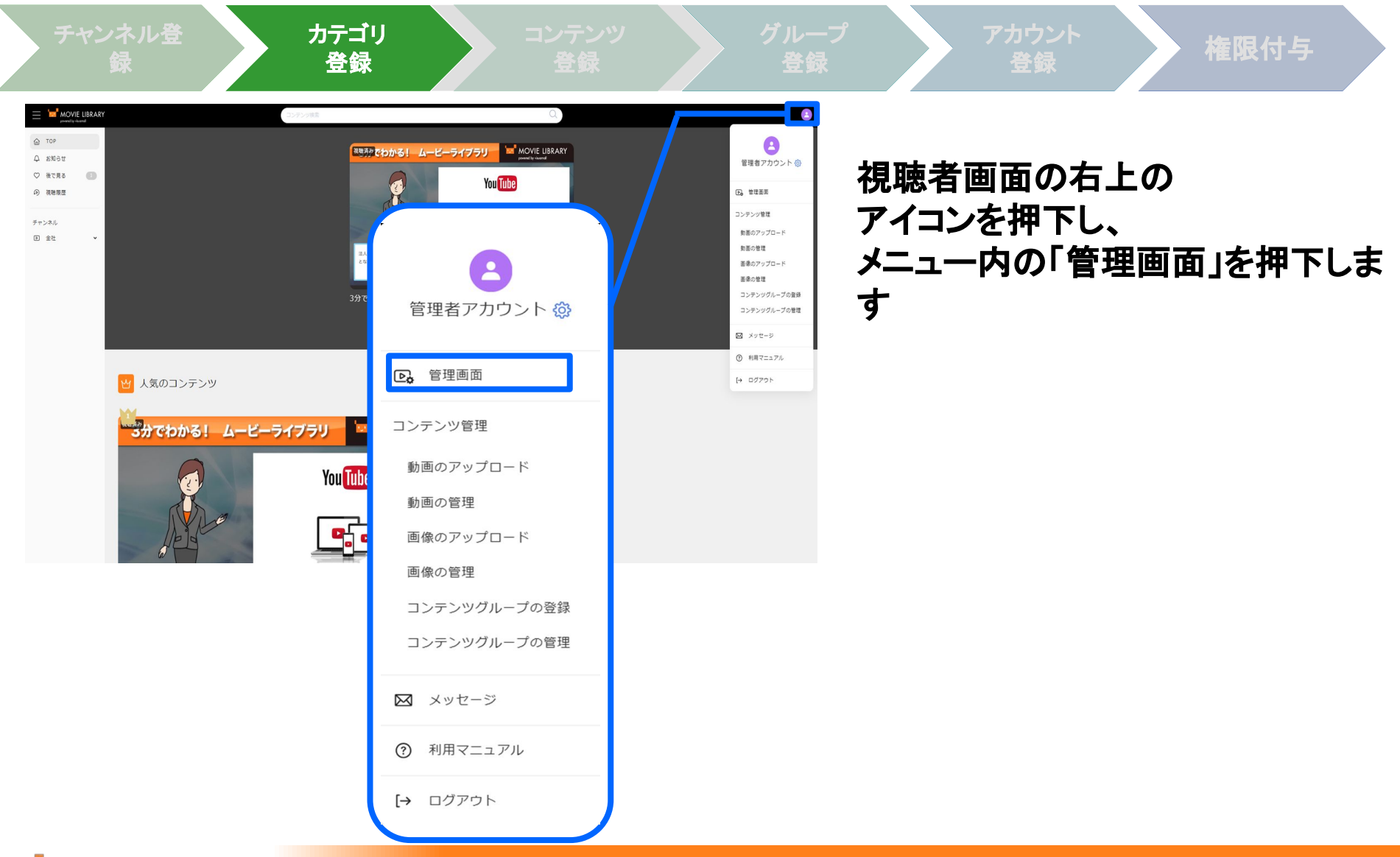

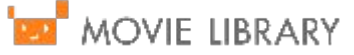

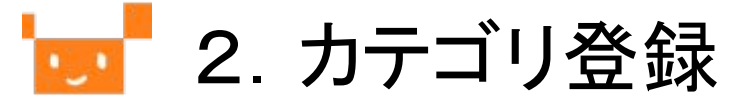

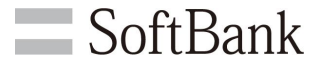

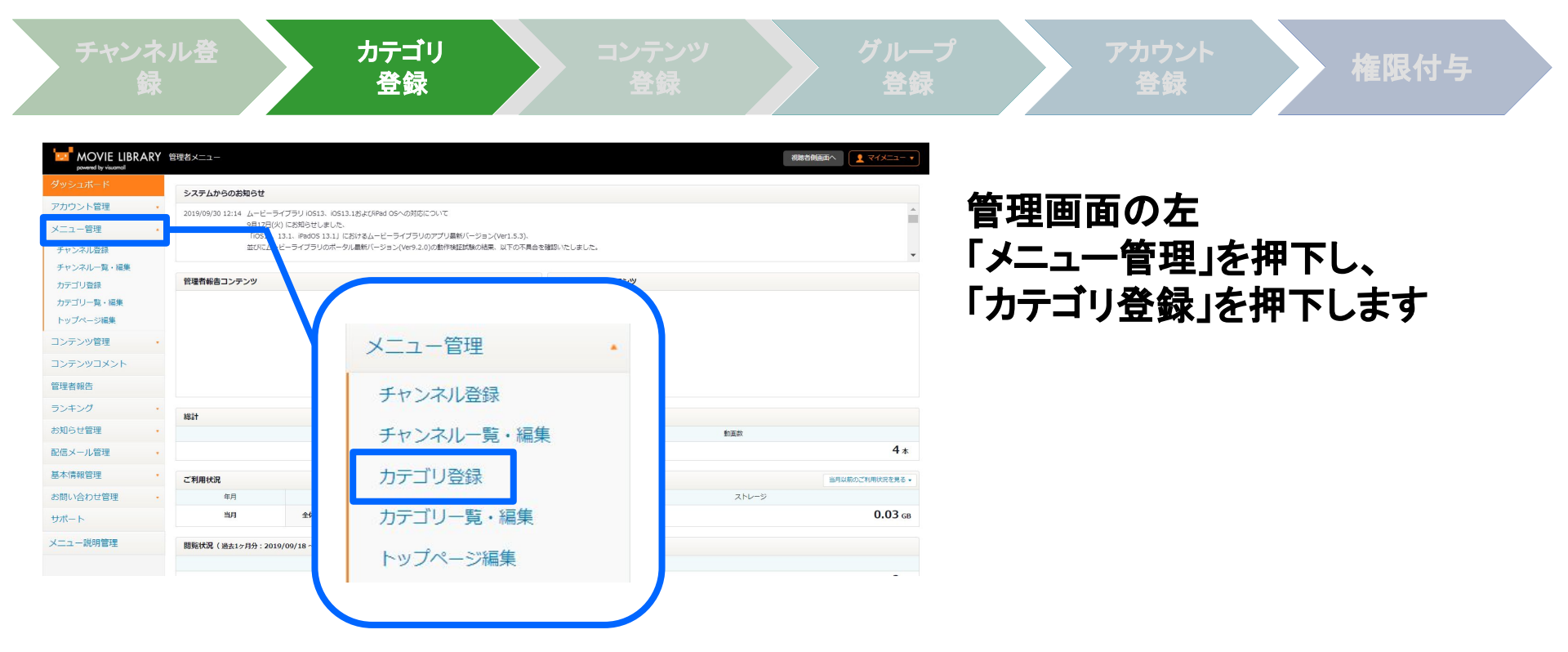

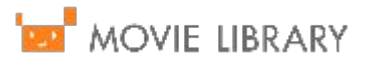

🗾 2. カテゴリ登録

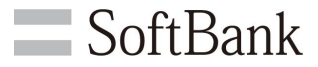

| チャンネル登 カテゴリ コンテンツ グルー<br>録 登録 登録 登録                                                    | プ アカウント 権限付与                                                     |
|----------------------------------------------------------------------------------------|------------------------------------------------------------------|
| MOVIE LIBRARY 管理者メニュー<br>powered by visuomall<br>ダッシュボード                               | 各項目を入力します                                                        |
| アカウント管理     ・       メニュー管理     ・       チャンネル登録     ・                                   | ①チャンネル名 <mark>【必須】</mark><br>カテゴリが属するチャンネル (※)                   |
| チャンネルー覧・編集     カデゴリ名       カデゴリ登録     *2.7文字以内で入力してください。       カテゴリ一覧・編集     並び順       | ②カテゴリ名 <mark>【必須】</mark><br>登録するカテゴリの名称<br>例:「诵達」「決算発表」等         |
| チャンネルページ編集 <ul> <li>新着順 ○評価順 ○再生回数順 ○タイトル順</li> <li>並び替え</li> <li> <ul></ul></li></ul> | ③並び順【必須】<br>視聴画面>チャンネル選択                                         |
| 課題管理         ・         登録           管理者報告                                              | >カテゴリ選択にて遷移した画面<br>におけるコンテンツの並び順                                 |
| (※)<br>登録したチャンネル名が出てこない場合、<br>管理者ご自身のグループにチャンネル利用権限が付<br>与されていたいことが考えられます              | <ul> <li>④並び替え</li> <li>③の条件で並ぶコンテンツの</li> <li>並び替え条件</li> </ul> |
| 7ページを参照してください                                                                          | 最後に「登録」を押下します                                                    |
| MOVIE LIBRARY                                                                          | 1                                                                |

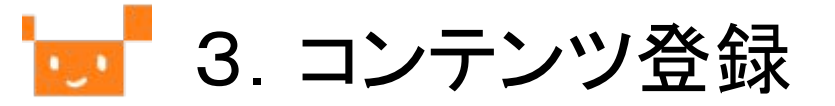

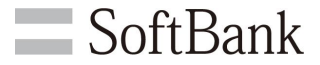

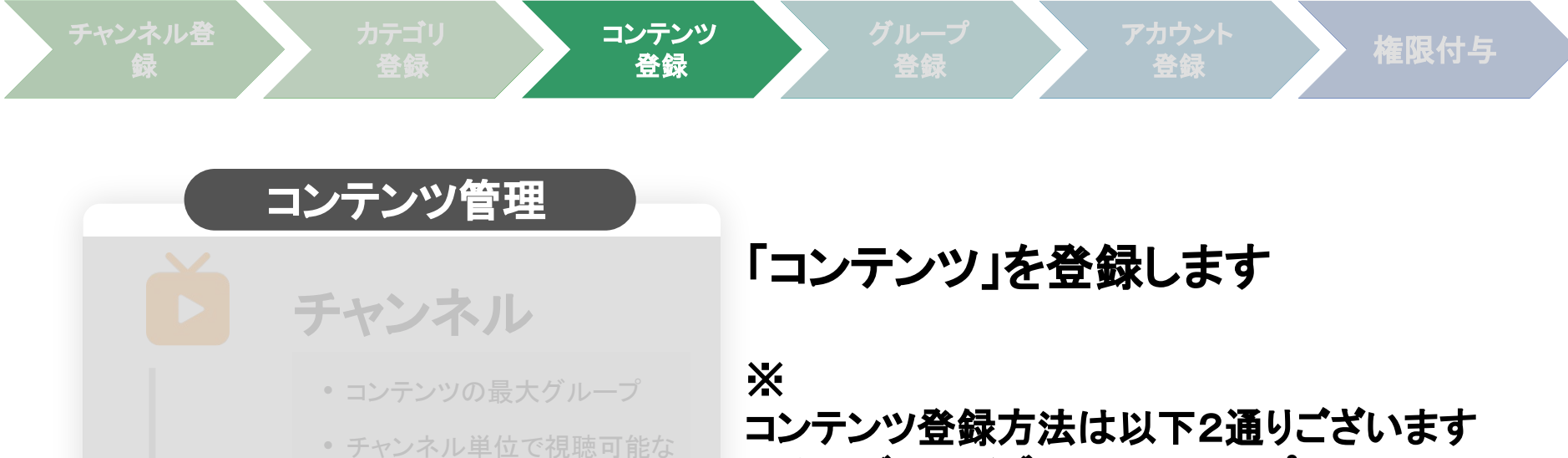

ナャンネル単位で視聴可能な ユーザグループを設定

カテゴリ

 チャンネル内のコンテンツを カテゴリ分けしたもの

📒 コンテンツ

- 動画や画像のコンテンツ
- 1つのチャンネルおよびカテ ゴリに所属

コンテンツ登録方法は以下2通りございます ・ムービーライブラリの iOSアプリで 撮影〜投稿まで行う方法 ・PCやスマートフォンに保存されている動画

を選択し、投稿する方法

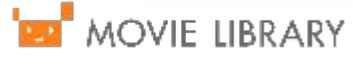

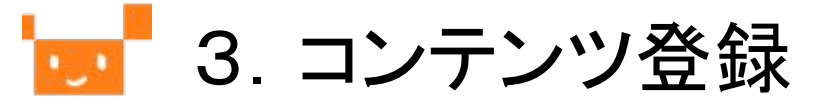

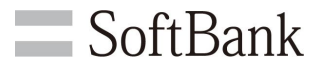

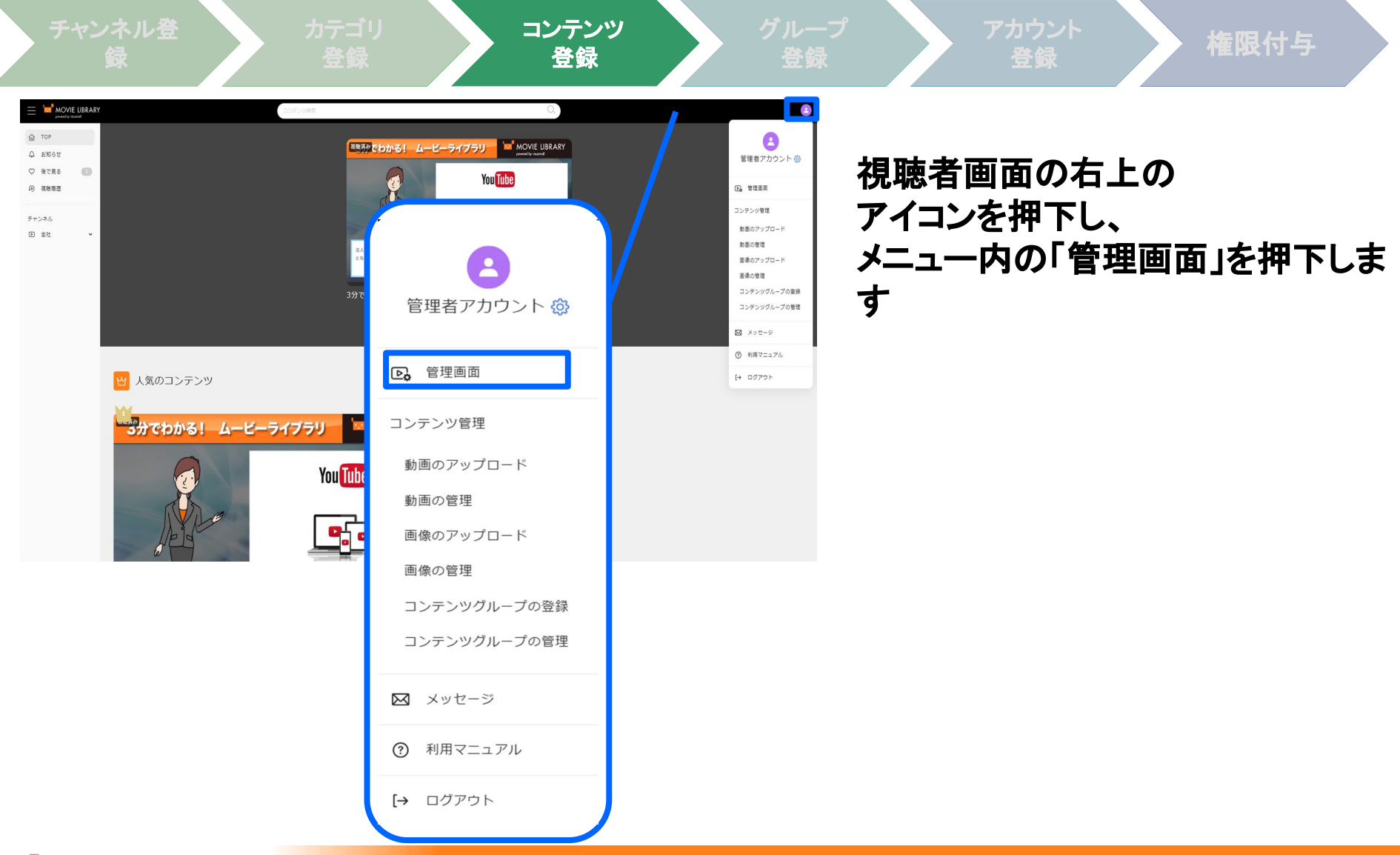

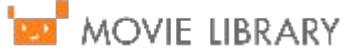

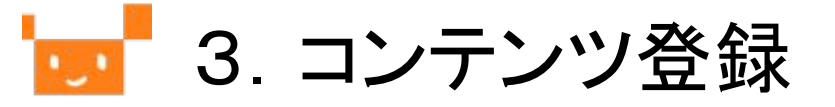

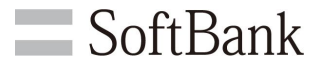

コンテンツ 登録 🚽 MOVIE LIBRARY 管理者メニュー システムからのお知らせ アカウント管理 2025/01/16 16:22 平素よりムービーライブラリをご利用いただき、誠にありがとうございます。 メニュー管理 12月12日にお知らせしました。ハービーライブラリの「IOS18.2/PedOS18.2」への対応につきまして、動作検証試験が完了したしました。 コンテンツ管理 518.21 におけるムービーライブラリの最新バージョン(Ver1.5.6)が正常に動作することが確認できましたのでご連絡いたします。 動画の登録 管理者報告コンテンツ 動面一覧・編集 ムービーライブラリにコメントが寄せられました。 百億の登録 動画の登録 ビーライブラリにコメントが寄せられました。 面像一覧・編集 コンテンツグループの登録 動画一覧・編集 コンテンツグループ 一覧・編集 画像の登録 ライブ動画登録 ライブ動画一覧・編集 総計 画像一覧・編集 録画済みライブ動画一覧 動画数 スライド用PDFファイル登録 44 コンテンツグループの登録 スライド用PDFファイル 当月以前のご利用状況を見る ご利用状況 コンテンツー括アップロード コンテンツグループ 一覧・編集 任日 ストレージ コンテンツー括アップロード 一覧 0.08G 当月 コンテンツExcelデータ取込 ライブ動画登録 ライブ動画一覧・編集 録画済みライブ動画一覧 スライド用PDFファイル登録 スライド用PDFファイル 一覧 コンテンツ一括アップロード コンテンツー括アップロード

コンテンツExcelデータ取込

管理画面の左 「コンテンツ管理」を押下し、 「動画の登録」を押下します

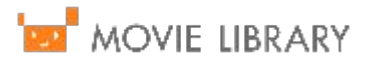

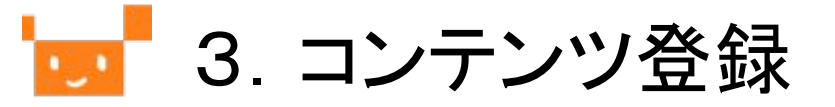

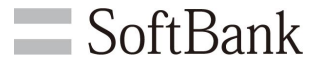

チャンネル 登

コテゴリ 登録

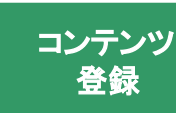

グルー 登録

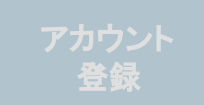

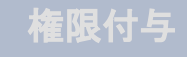

🗾 MOVIE LIBRARY 管理者メニュー ダッシュボード 動画の登録 アカウント管理 動画ファイル名 メニュー管理 動画を選択する コンテンツ管理 アップロード可能な拡張子: wmv, avi, mpg, mpeg, mov, mp4, 3gp, flv 動画ファイル1件あたりのサイズの上限は以下の通りブラウザにより異なります。 HTML5対応ブラウザの場合:10GB 動画一覧・編集 HTML5未対応ブラウザの場合:100MB(画面にも表示されます) ネットワーク環境やファイルサイズにより、動画の登録時間が異なります。 画像の登録 画像一覧・編集 □ 低画質でアップロードをおこなう コンテンツグループの登録 動画タイトル コンテンツグループ 一覧・編集 ライブ動画登録 説明文/紹介文 ライブ動画一覧・編集 録画済みライブ動画一覧 スライド用PDFファイル登録 スライド用PDFファイル 一覧 コンテンツ一括アップロード

各項目を入力します

①動画ファイル名【必須】 「動画を選択する」ボタンより 投稿する動画を選択してください

②低画質でアップロードを行う【任意】 低画質での投稿を行う場合に チェックを入れてください

③動画タイトル<mark>【必須】</mark> 動画のタイトルを入力してください

④説明文/紹介文【任意】 任意で入力してください

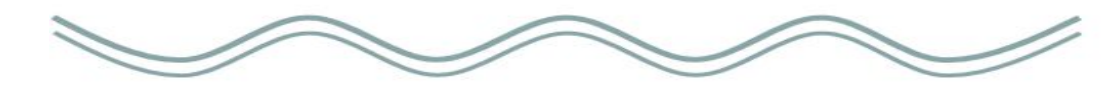

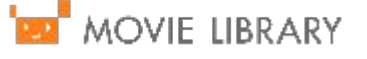

コンテンツ一括アップロード

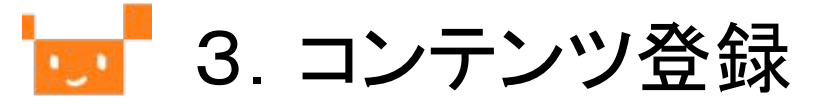

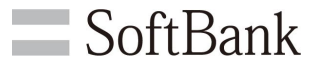

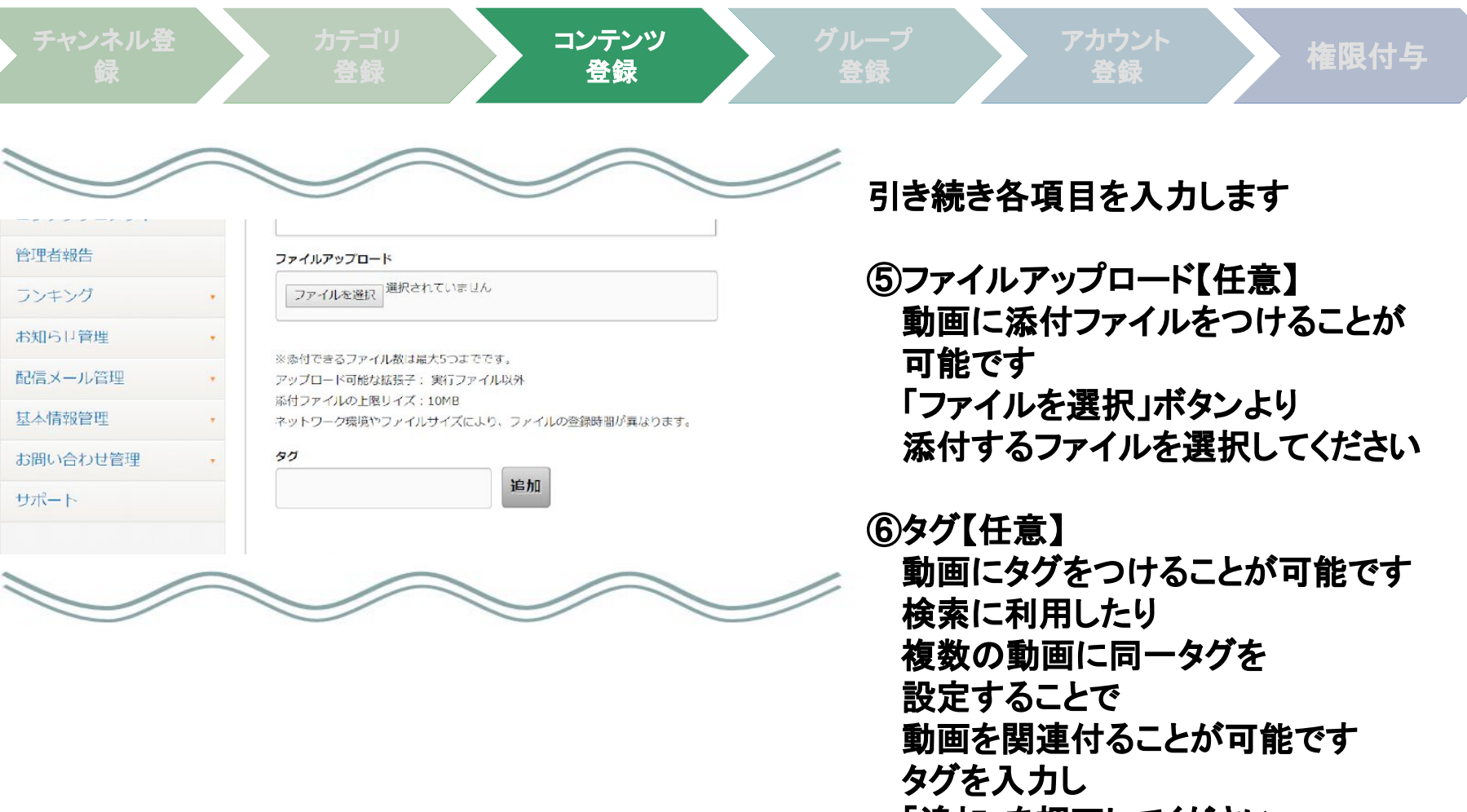

「追加」を押下してください

🗾 3. コンテンツ登録

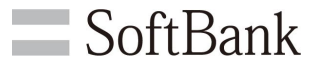

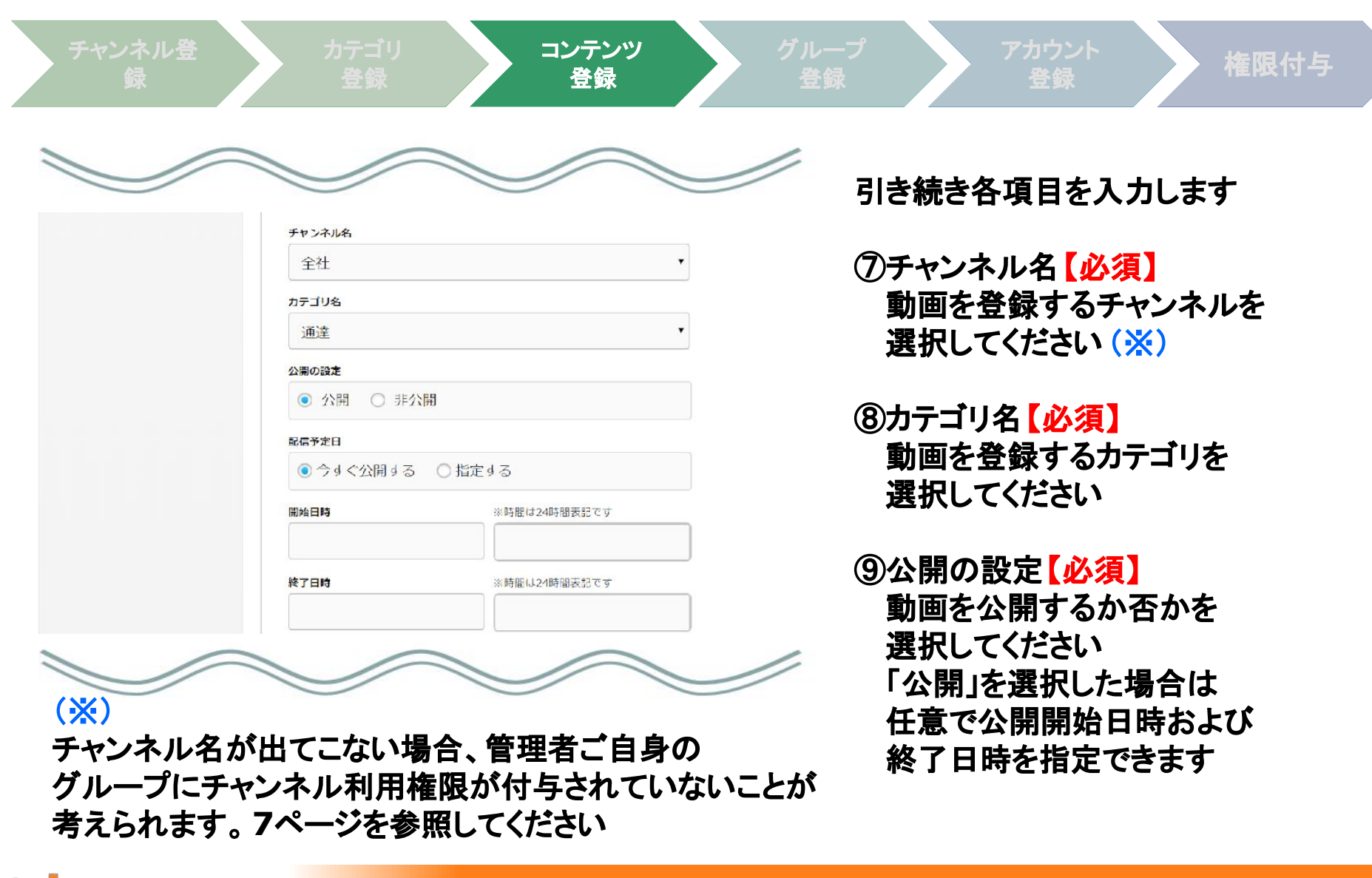

🗾 3. コンテンツ登録

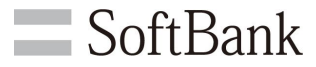

権限付与

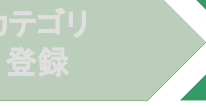

動画オプション設定

●あり ○なし

●あり ○なし

●あり ○なし

●あり ○なし

○あり ○なし

○ シングル ○ マルチ

マルチビットレート

0なし

✓ 添付ファイルのアップロードを許可する

コメント

動画評価

管理者報告 あり

倍速再生

シーク

共有設定

パスワード

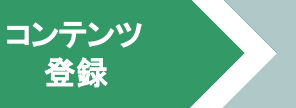

設定を取り消す ▲

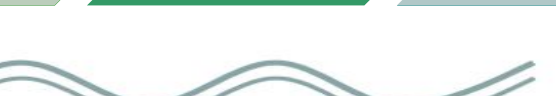

登録

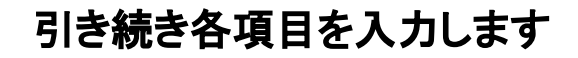

容録

⑩動画オプション設定【必須】 動画オプションを設定します 各オプションの詳細については Appendixを参照してください

①パスワード【任意】 登録する動画にパスワードを 設定することができます 設定しない場合は空欄のまま 登録します

最後に「登録」を押下します

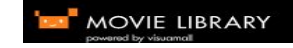

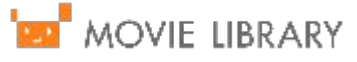

🚾 4. グループ登録

**SoftBank** 

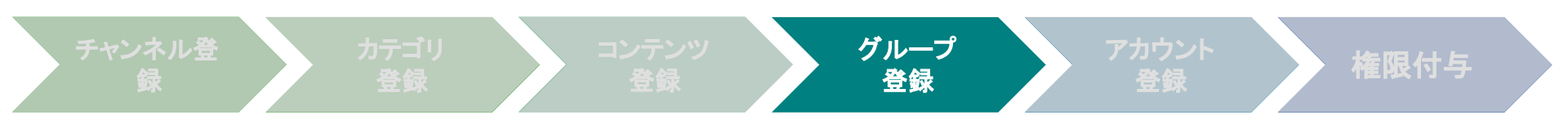

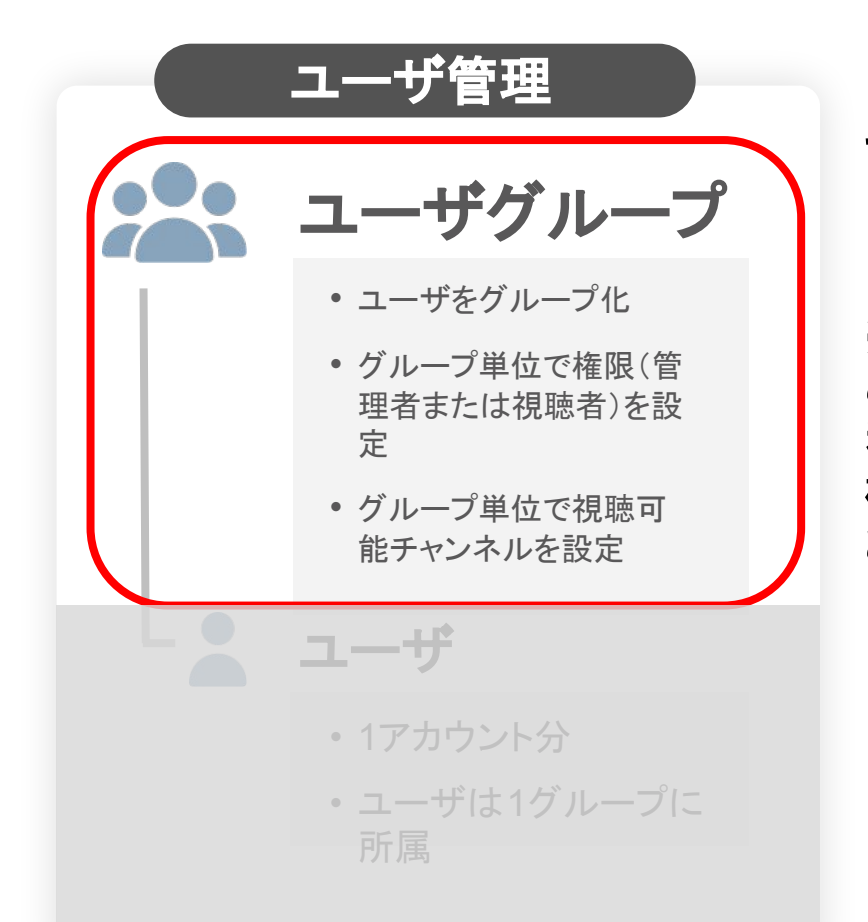

アカウント(ユーザ)を登録するための 「グループ」を登録します

※ この「グループ」単位で 利用(視聴・投稿等)可能チャンネルの設定や 権限(管理者・視聴者)の設定を おこなうことができます

🚾 4. グループ登録

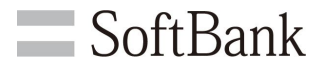

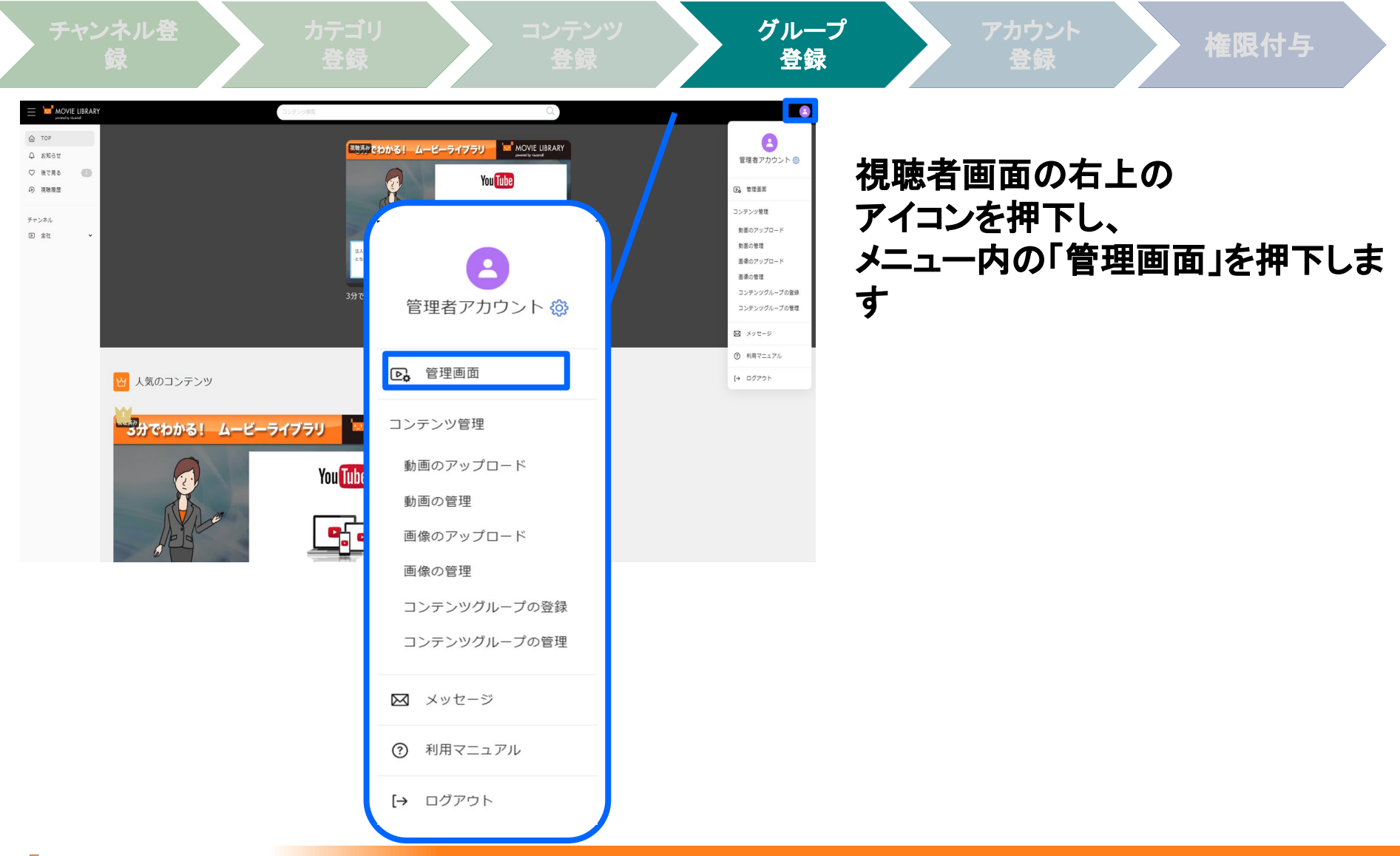

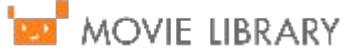

🚾 4. グループ登録

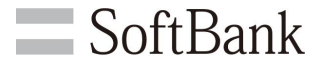

チャンネル登 録

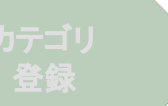

コンテンツ 登録

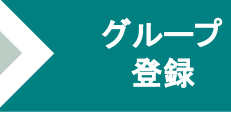

アカウン 登録

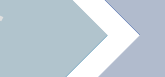

権限付与

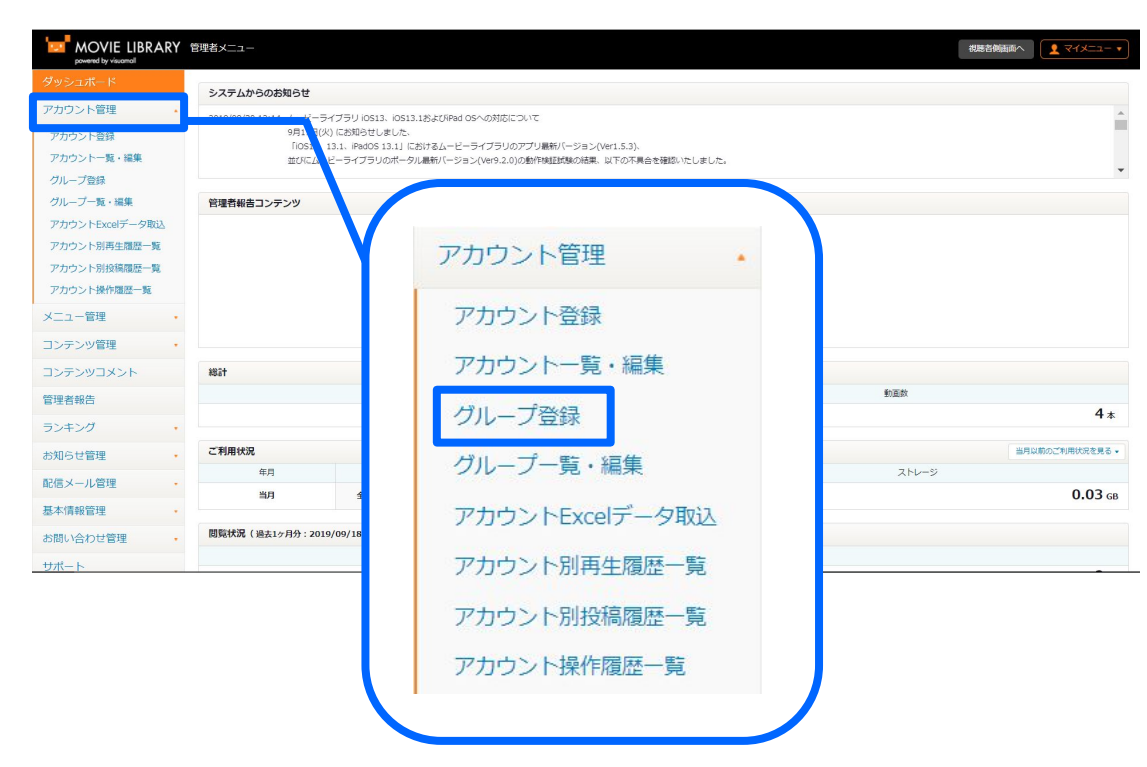

管理者画面左 「アカウント管理」を押下し 「グループ登録」を押下します

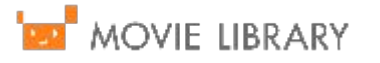

🚾 4. グループ登録

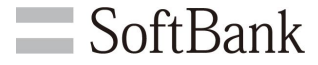

権限付与

MOVIE LIBRARY 管理者 ダッシュボード アカウント管理 アカウント登録 アカウント一覧・編集 グループ一覧・編集 アカウントExcelデータ取込 アカウント別再生履歴一覧 アカウント別投稿履歴一覧 アカウント操作履歴一覧 メニュー管理 コンテンツ管理 コンテンツコメント 課題管理 管理者報告 ランキング お知らせ管理 配信メール管理 基本情報管理 お問い合わせ管理 サポート メニュー説明管理

📴 MOVIE LIBRARY

| レープ登録                                     |                        |
|-------------------------------------------|------------------------|
| ブループ名                                     |                        |
| E限区分                                      |                        |
| ● 管理者 ○ 視聴者                               |                        |
| 管理者としての権限内容                               |                        |
| □ アカウント管理                                 | □ メニュー管理               |
| □ コンテンツ管理                                 |                        |
| <ul> <li>管理者報告の閲覧</li> </ul>              | □ ランキング                |
| □ お知らせ管理                                  | □ 配信メール管理              |
| □ 基本情報管理                                  | □ お問い合わせ管理             |
| □ メニュー説明管理                                |                        |
| 見聴者としての権限内容                               |                        |
| □視聴                                       | □ 投稿                   |
| □ アカウント編集                                 | □ 非公開投稿                |
| □ 管理者へ報告                                  | □ 評価登録                 |
| <ul> <li>コメント入力(添付ファ<br/>イルあり)</li> </ul> | □ コメント入力(添付ファ<br>イルなし) |
| ミコメント入力に関しては添付ファイ)<br>一方を選択ください。          | ルあり、または添付ファイルなしのどちら    |
| 川用チャンネル                                   |                        |
| □全社                                       |                        |

各項目を入力します

グループ

登録

①グループ名【必須】
 登録するグループの名称
 例:「一般社員グループ」
 「経営層グループ」等

谷録

②権限区分【必須】 管理者/視聴者を選択します

③管理者としての権限内容【必須】 本項目は②にて「管理者」を 選択した場合のみ表示されます グループに付与する権限に チェック 、れます

最後に「登録」を押下します

27

📊 4. グループ登録

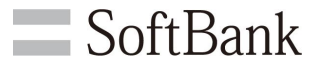

| 243               | 포环                               | 12.3h                  | 豆稣        | 上 珠                                     |                   |
|-------------------|----------------------------------|------------------------|-----------|-----------------------------------------|-------------------|
| MOVIE LIBRARY 管理者 | 「「」と「」と                          |                        |           |                                         |                   |
| ダッシュボード           |                                  |                        | 引き続き      | き各項日を入力し                                | ます                |
| アカウント管理・          | クループ登録                           |                        |           |                                         |                   |
| アカウント登録           | グループ名                            |                        |           |                                         |                   |
| アカウント一覧・編集        |                                  |                        | ④視聴       | 者としての権限内                                | ]容                |
| グループ登録            | 権限区分                             |                        | 本項        | 目は前ページ②                                 | こて                |
| グループ一覧・編集         | ● 管理者 ○ 視聴者                      |                        |           | ままえ 選切した 損                              |                   |
| アカウントExcelデータ取込   | 管理者としての塩限内容                      |                        | 「九小       | 「日」で迭代したり                               | ラローは              |
| アカウント別再生履歴一覧      | ロアカウント管理                         | □ メニュー管理               | 【必须       | しとなります                                  |                   |
| アカウント別投稿履歴一覧      | □コンテンツ管理                         | □ コンテンツコメント            | グル        | ープに付与する格                                | を限に               |
| アカウント操作履歴一覧       | <ul> <li>□ 管理者報告の閲覧</li> </ul>   | <br>□ ランキング            | <b>チー</b> | ・ 、 に (1) リッ し (n)<br>・ カー・ 「 「 」 か ま オ |                   |
| メニュー管理・           | □ お知らせ管理                         | □ 配信メール管理              | テエジ       |                                         |                   |
| コンテンツ管理・          | □ 基本情報管理                         | □ お問い合わせ管理             |           |                                         |                   |
| コンテンツコメント         | □ メニュー説明管理                       |                        | ⑤利田       | チャンネル【仟貢】                               | 1                 |
| 連輯答冊              | 視聴者としての権限内容                      |                        | とう        | 机结 体理体表                                 | ▲<br><i>〈</i> 二 こ |
|                   | □視聴                              | □投稿                    | 兄邶        | 、牧侗、官理寺で                                | 177               |
| 管埋者報告             | □ アカウント編集                        | □ 非公開投稿                | チャン       | レネルにチェック                                | を 🗹 いる            |
| ランキング・            |                                  |                        |           |                                         |                   |
| お知らせ管理・           | □ コメント人刀(添付ファ<br>イルあり)           | □ コメント人刀(添付ファ<br>イルなし) | 日 从1-     | 「みぬ」ナ柚ー」 →                              |                   |
| 配信メール管理・          | ※コメント入力に関しては添付ファイル<br>一方を選択ください。 | しあり、または添付ファイルなしのどちらか   | 取依に       | 「豆錸」を押下しま                               | 59                |
| 基本情報管理            | 利用チャンネル                          |                        |           |                                         |                   |
| お問い合わせ管理・         |                                  |                        |           |                                         |                   |
| サポート              |                                  |                        |           |                                         |                   |
| メニュー説明答理          |                                  | 登録                     |           |                                         |                   |
| <u>スーユー</u> 武明官理  |                                  |                        |           |                                         |                   |

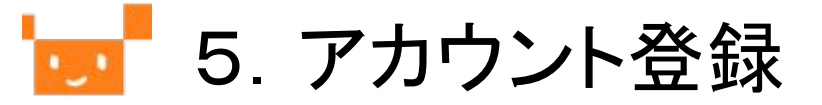

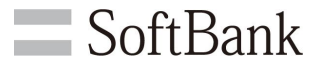

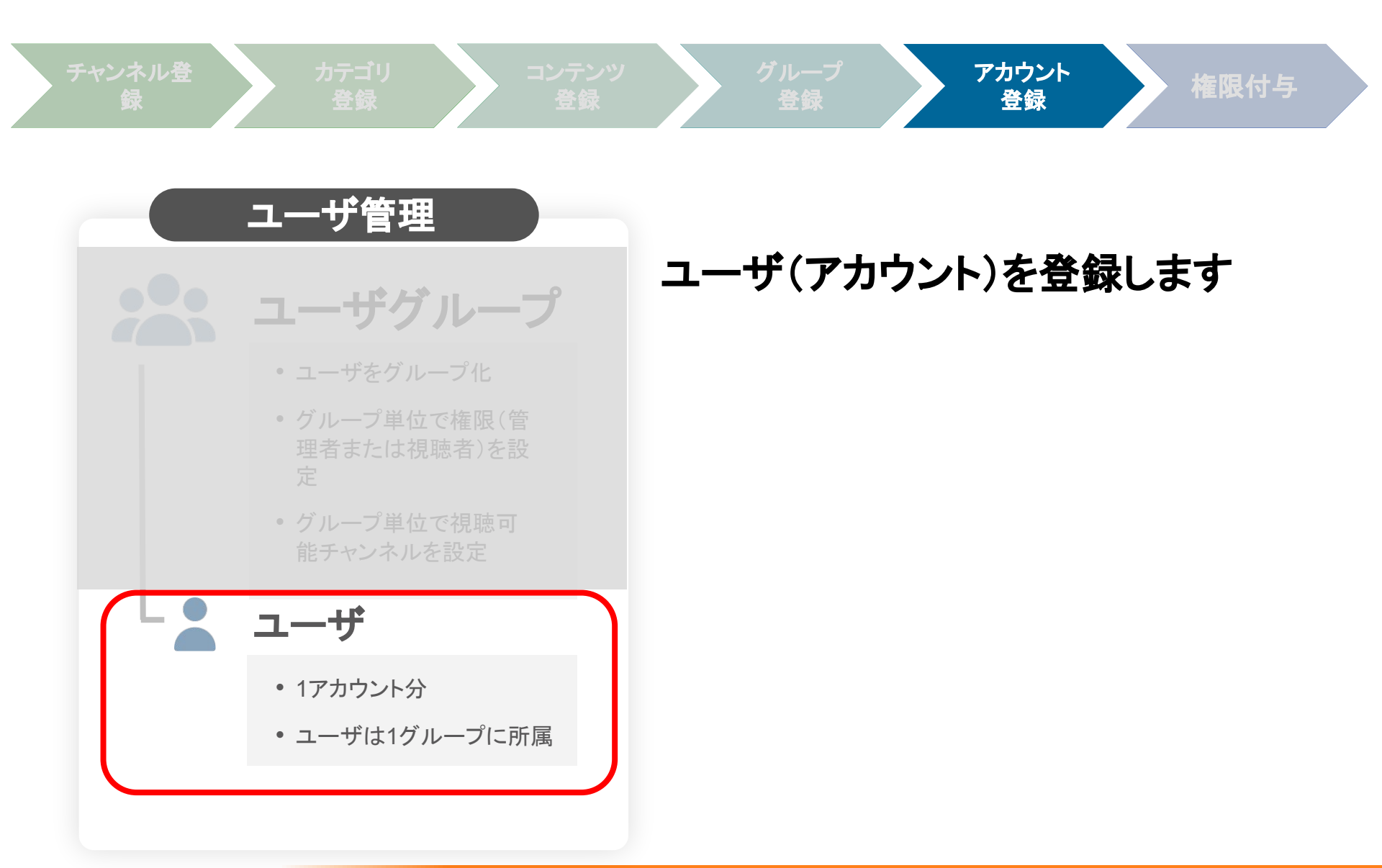

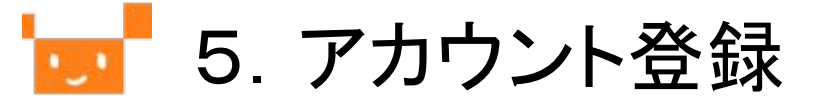

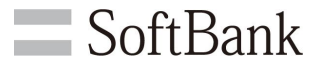

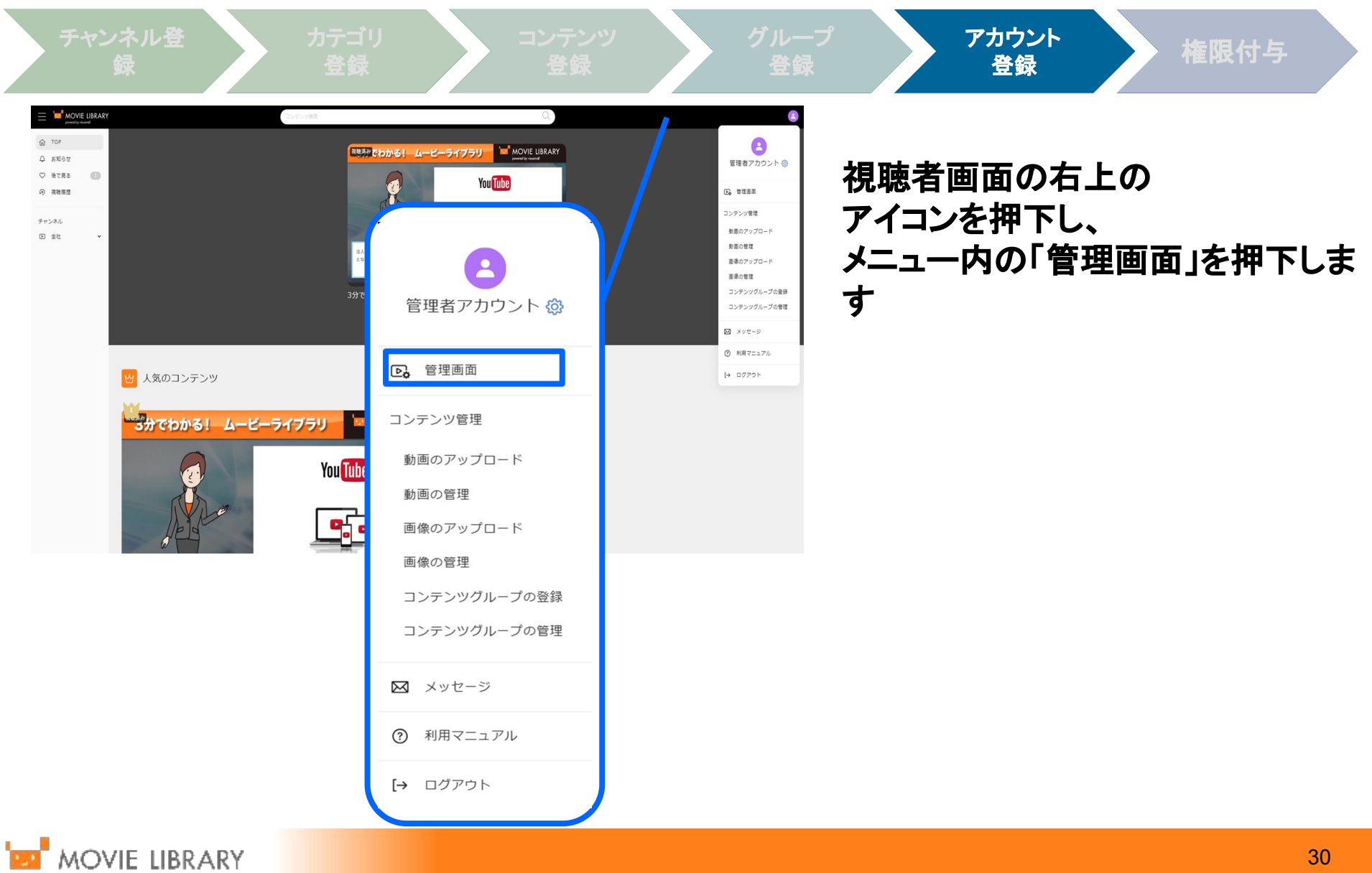

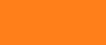

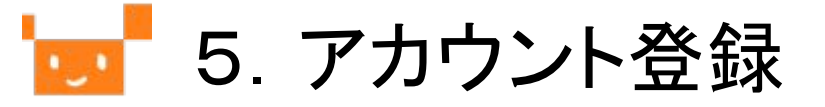

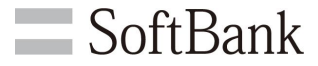

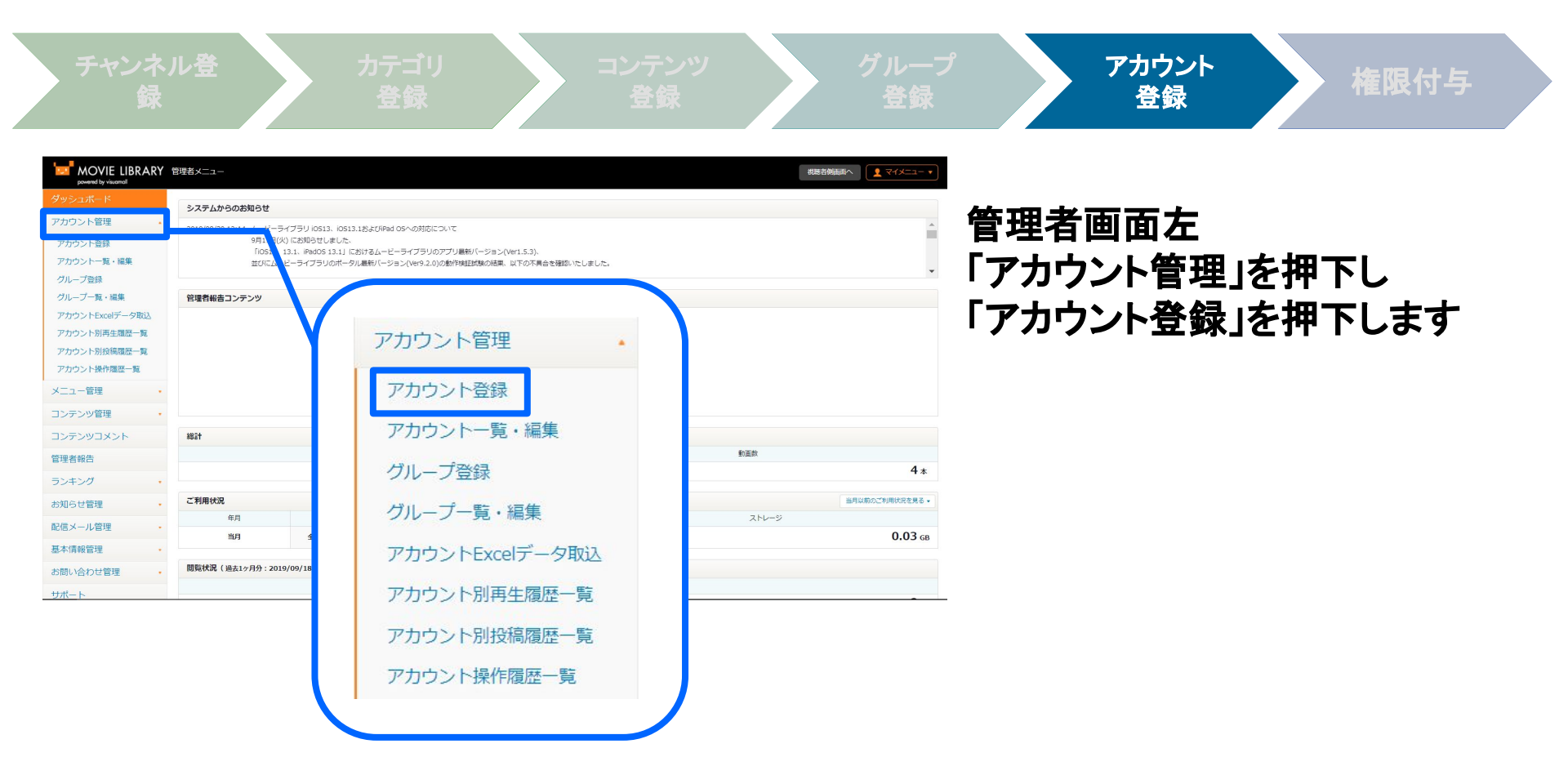

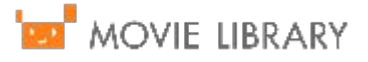

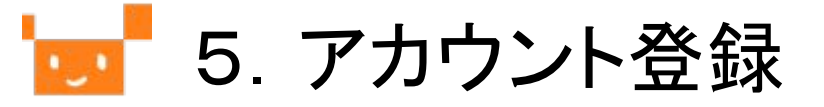

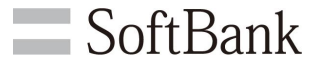

権限付与

|                      | 管理老メニュー  |          |  |
|----------------------|----------|----------|--|
| powered by visuamall |          |          |  |
| <sup>9</sup> ッシュボード  | アカウント登録  |          |  |
| クカウント管理・             |          |          |  |
| アカウント登録              | ユーザID    |          |  |
| アカウント一覧・編集           |          |          |  |
| グループ登録               | 名字(漢字)   | 名前(漢字)   |  |
| グループ一覧・編集            |          |          |  |
| アカウントExcelデータ取込      | 名字(ローマ字) | 名前(ローマ字) |  |
| アカウント別再生履歴一覧         |          |          |  |
| アカウント別投稿履歴一覧         | メールアドレス  |          |  |
| アカウント操作履歴一覧          |          |          |  |
| ニュー管理・               |          |          |  |
| レンテンツ管理・             | 所属       |          |  |
|                      |          |          |  |

各項目を入力します

アカウント

登録

①ユーザID【任意】
 本項目を設定するとユーザ IDにて
 ログインできるようになります

②名字・名前【必須】
 漢字/ローマ字のどちらか一方
 は必ず入力してください
 (両方入力も可能)

③メールアドレス【必須】 アカウントのログイン情報等を 受信するアドレスとなります ログイン時にも使用します

④所属【任意】 任意で入力してください

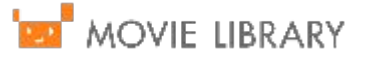

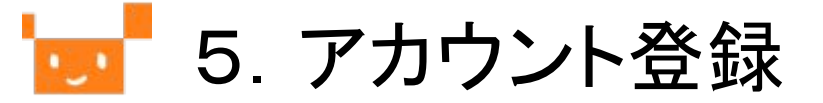

**SoftBank** 

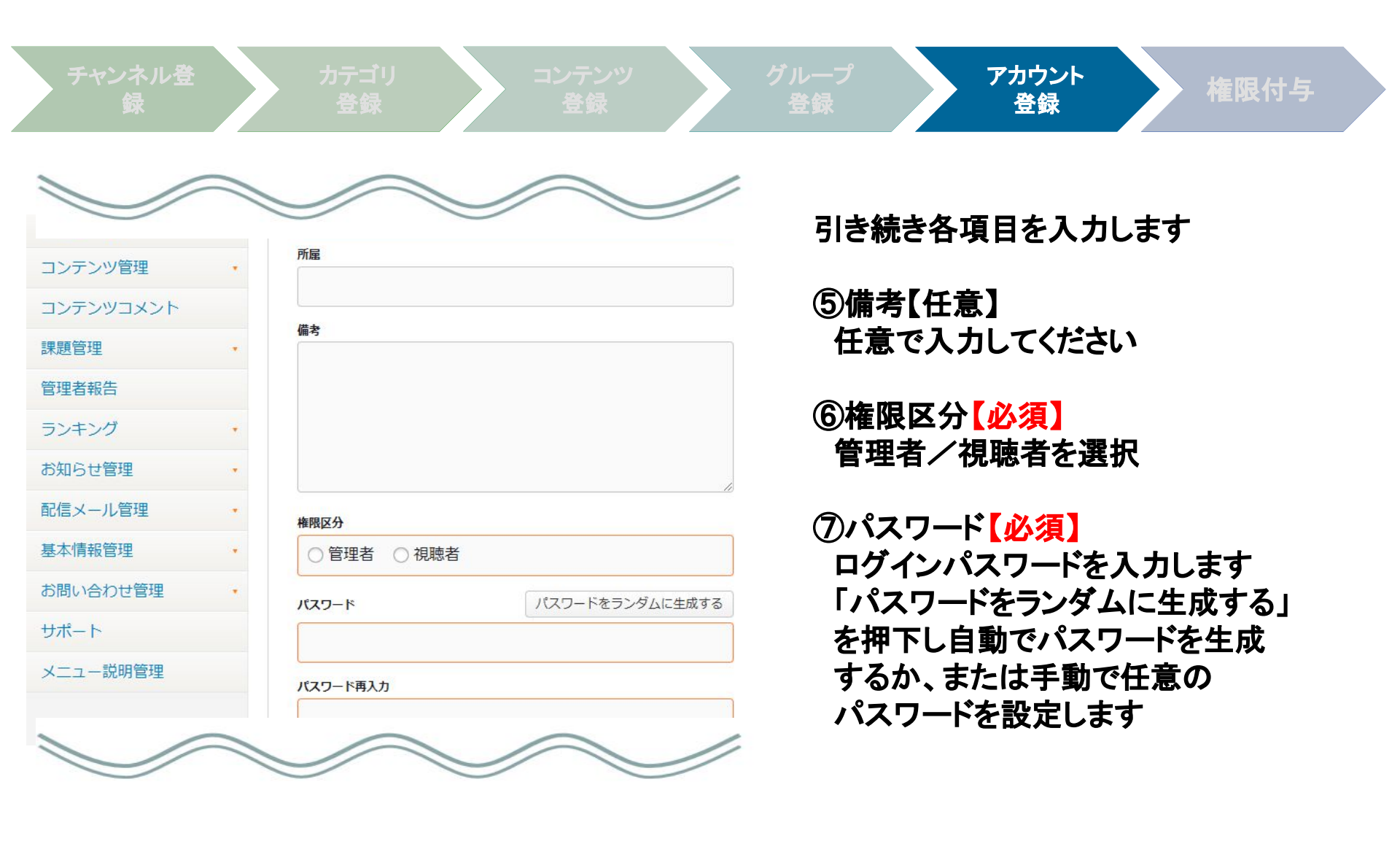

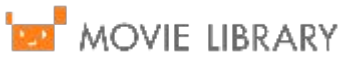

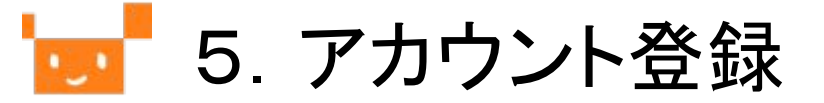

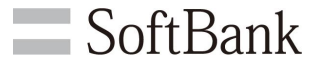

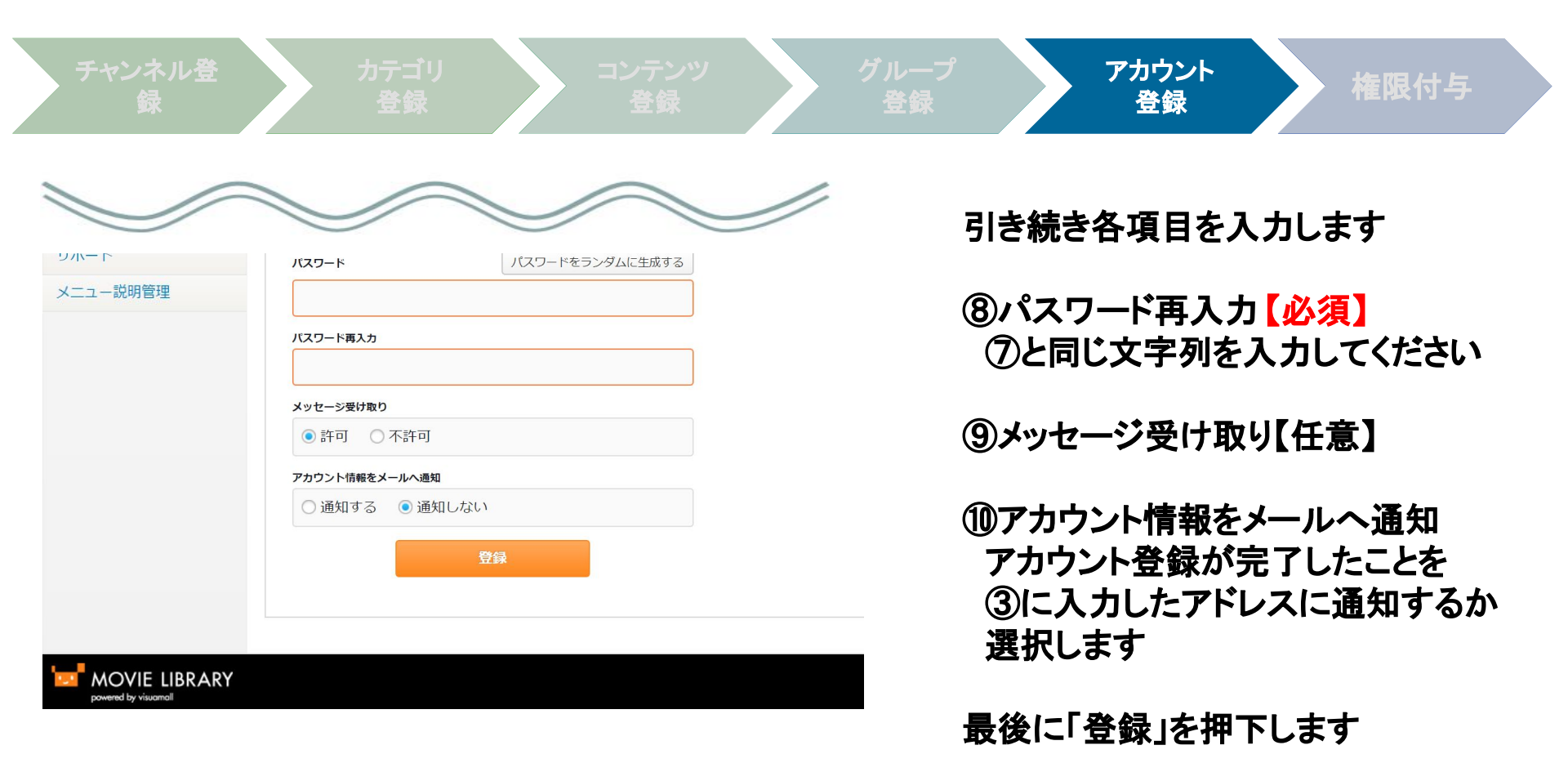

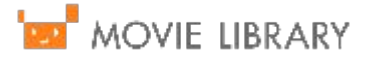

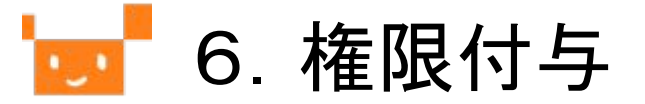

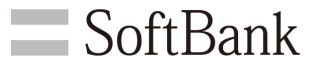

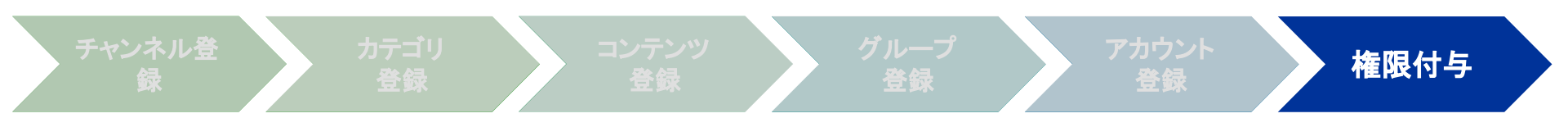

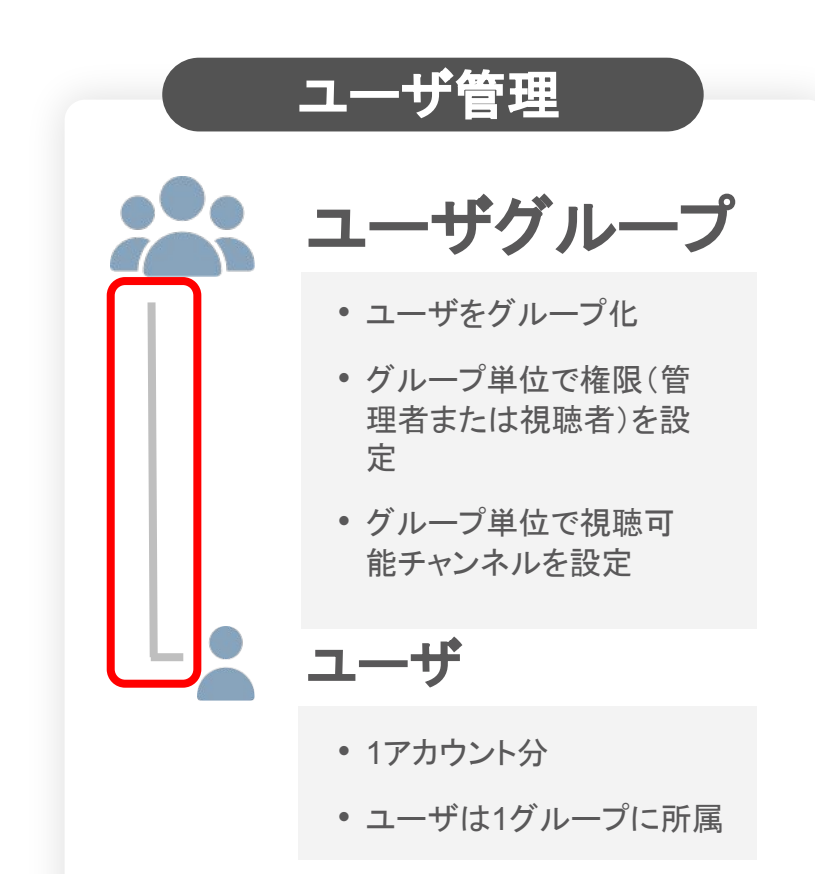

これまでに、(ユーザ)グループと (ユーザ)アカウントが作成されました 続いて、アカウントに対し 所属するグループを設定します

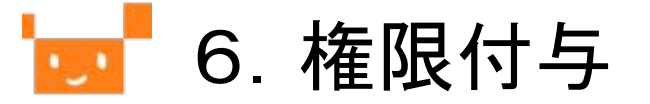

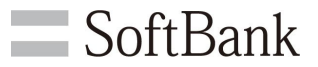

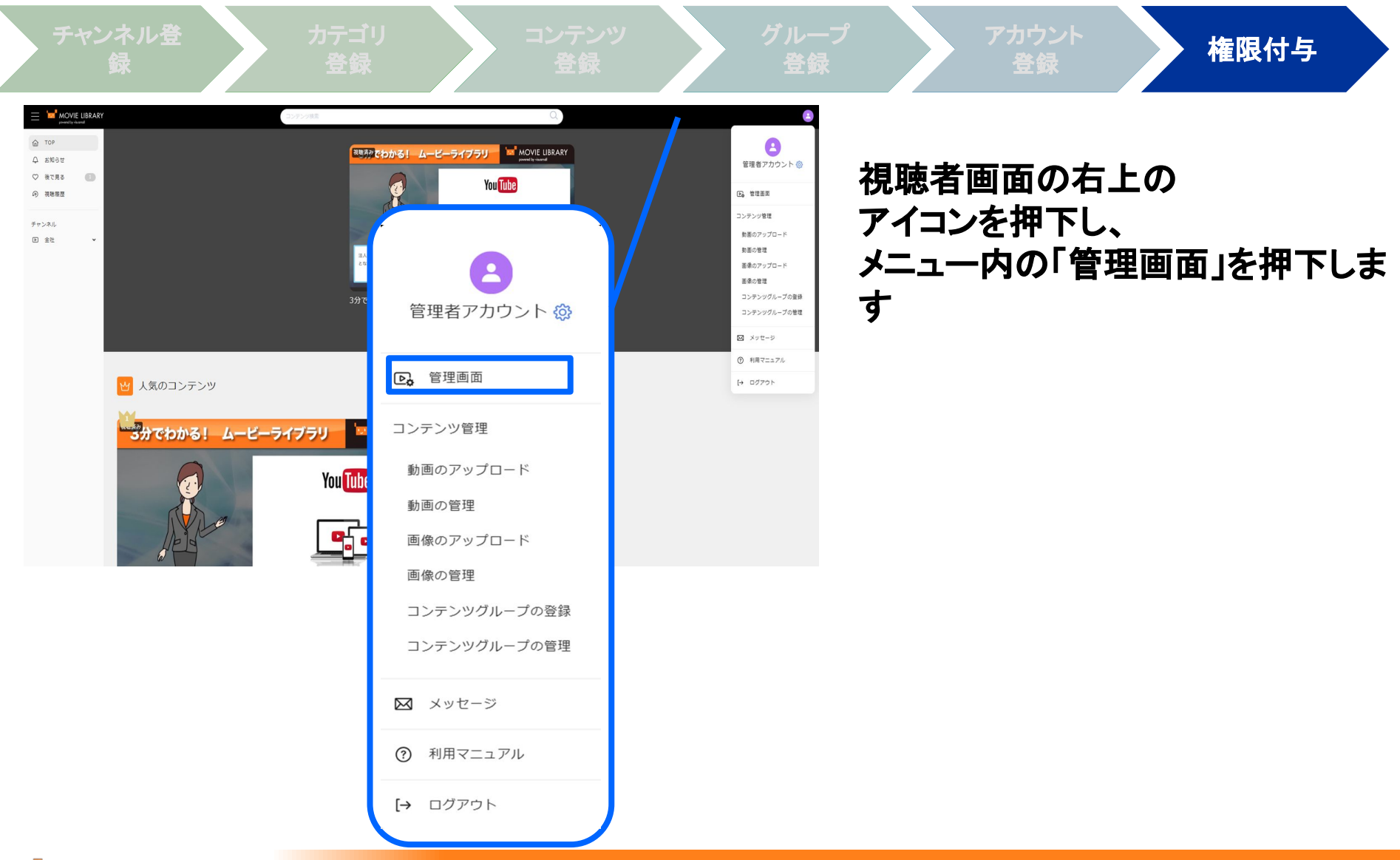

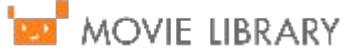

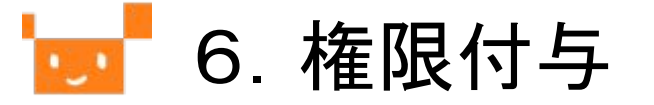

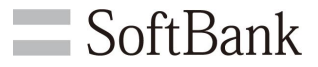

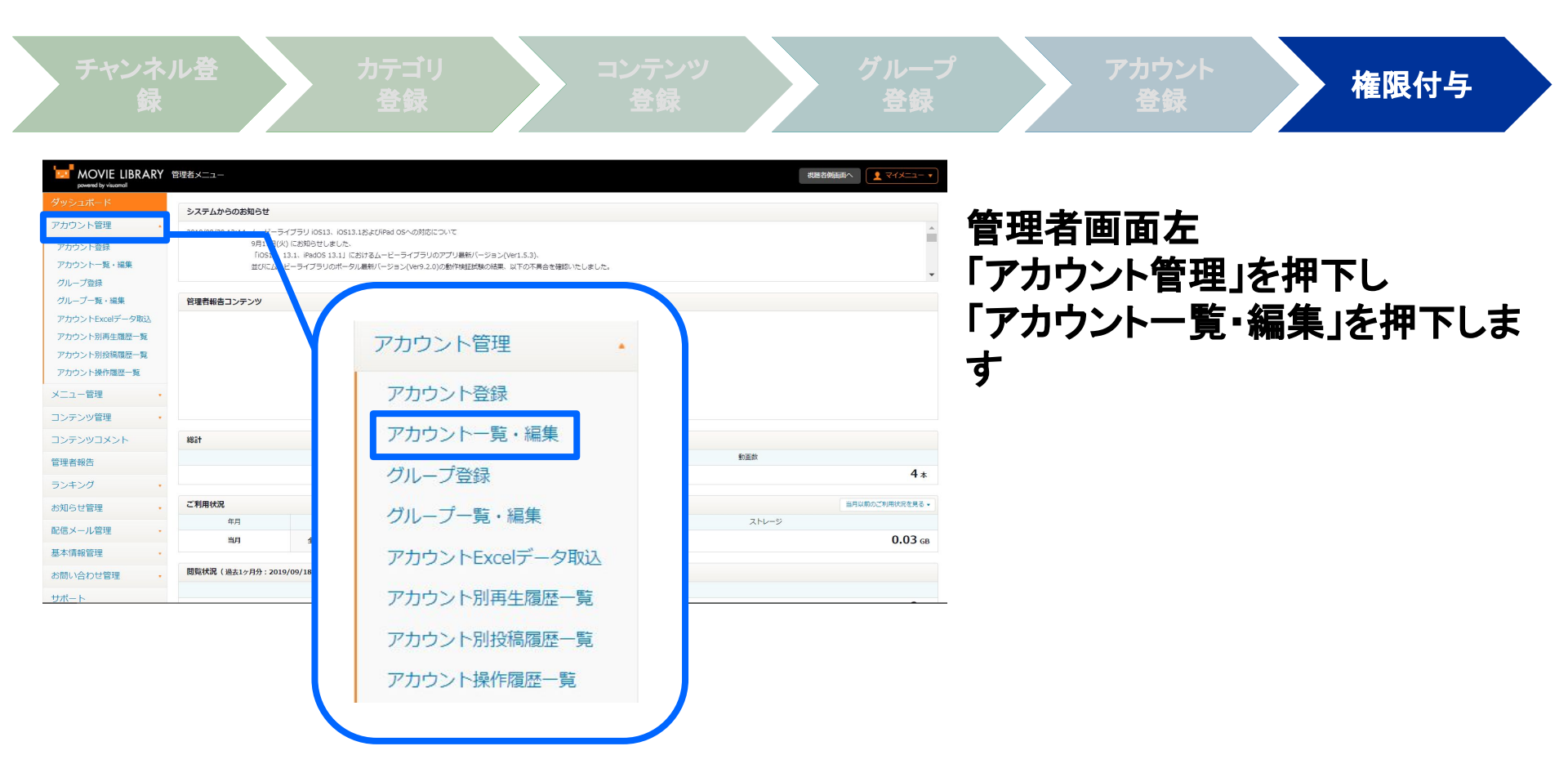

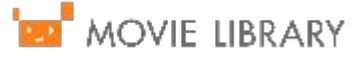

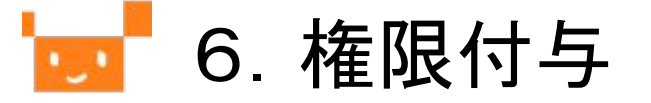

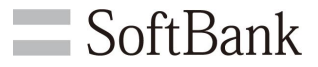

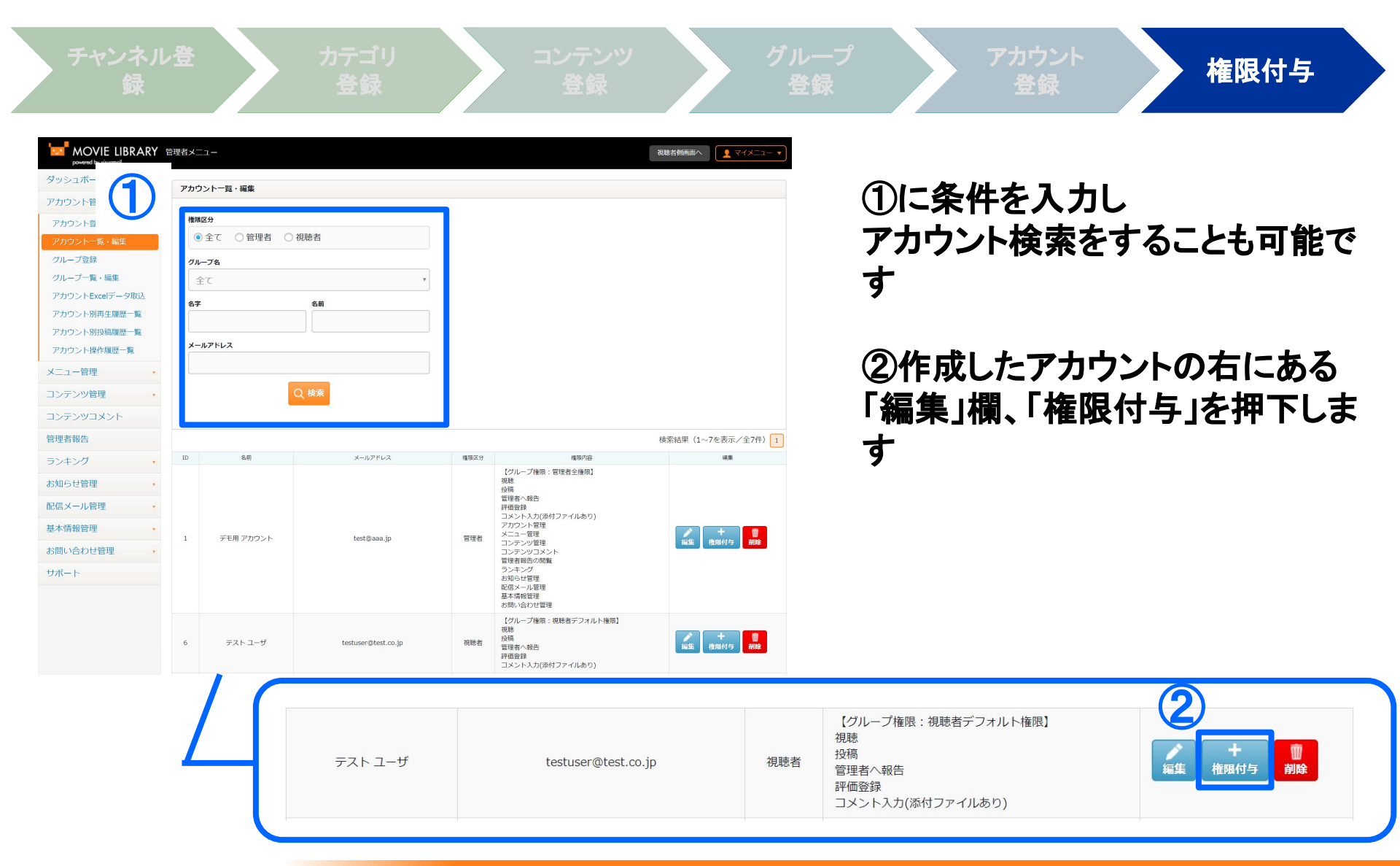

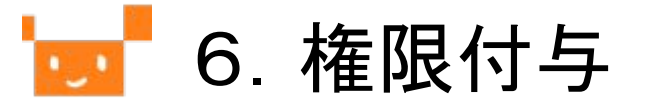

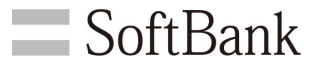

| チャンネル登<br>録                                      | カテゴリ<br>登録            | コンテンツ<br>登録 | グバ<br> | ループ<br>登録 | アカウント<br>登録 | 権限付与   |
|--------------------------------------------------|-----------------------|-------------|--------|-----------|-------------|--------|
| MOVIE LIBRARY<br>powered by visuomall<br>ダッシュポード | 管理者メニュー<br>権限付与       |             |        | 「グルー」     | プ権限」欄に      | てて     |
| アカウント管理<br>アカウント登録<br>アカウント一覧・編集                 | <b>名前</b><br>テスト ユーザ  |             |        | 刮りヨし      | るクルーノ       | を迭折しより |
| グループ登録<br>グループ一覧・編集                              | 権限区分<br>視聴者<br>グループ権限 |             |        | 「編集内      | 容を保存」を      | を押下します |
| アカウントExcelデータ取込<br>アカウント別再生履歴一覧                  | 一般社員<br>一覧画面へ         | 編集内容を保存     | •      |           |             |        |
| アカウンド加投稿機匠<br>アカウント操作履歴<br>・<br>メニュー管理           |                       |             | -      |           |             |        |
| コンテンツ管理・<br>コンテンツマメント                            |                       |             |        |           |             |        |
| CETE +/+2.4-                                     |                       |             |        |           |             |        |

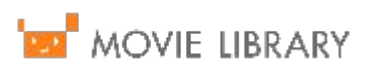

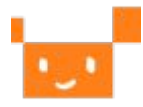

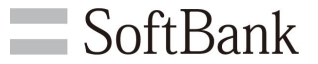

# Appendix

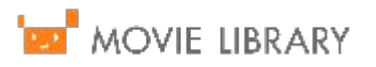

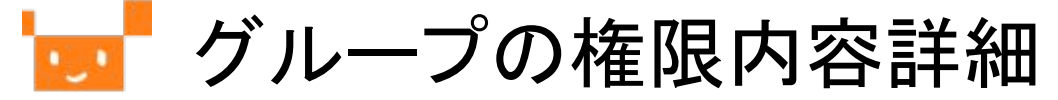

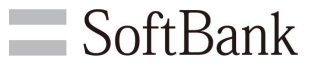

### アカウントのグループに対して設定できる権限の詳細について記載します【管 理機能権限】

| 権限        | 詳細                                                                |
|-----------|-------------------------------------------------------------------|
| アカウント管理   | アカウントやグループの登録・編集、視聴ログの取得等ができます                                    |
| メニュー管理    | チャンネルやカテゴリの登録・編集、トップページに表示するエリア内容の<br>編集ができます                     |
| コンテンツ管理   | コンテンツやコンテンツグループの登録・編集、スライド用PDFの登録等が<br>できます                       |
| コンテンツコメント | コンテンツに投稿されたコメントの編集ができます                                           |
| 管理者報告の閲覧  | 視聴者から送信された管理者報告を閲覧できます                                            |
| ランキング     | 再生ランキング、評価ランキングを閲覧できます                                            |
| お知らせ管理    | お知らせの登録・編集ができます                                                   |
| 配信メール管理   | ムービーライブラリからメールを配信したり、過去に配信したメールの閲覧<br>ができます                       |
| 基本情報管理    | コンテンツオプション初期設定の編集、ホーム画面デザイン編集、ムー<br>ビーライブラリから自動配信されるメール本文の編集ができます |
| お問い合わせ管理  | 視聴者からのお問い合わせへの返信等ができます                                            |
| メニュー説明管理  | 管理者画面の各メニュー表示の説明文を設定できます。                                         |
|           |                                                                   |

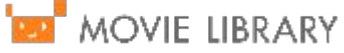

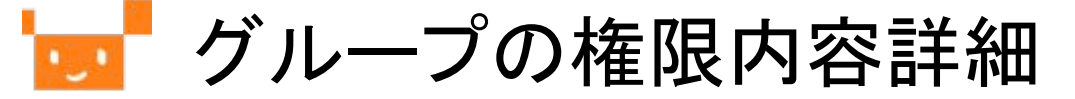

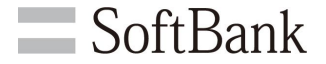

### アカウントのグループに対して設定できる権限の詳細について記載します 【視聴機能権限】

| 権限                   | 詳細                                                                                           |
|----------------------|----------------------------------------------------------------------------------------------|
| 視聴                   | コンテンツの視聴ができます                                                                                |
| 投稿                   | コンテンツの投稿ができます。コンテンツオプションの設定はできず、管理<br>者権限にて設定した初期値に従います                                      |
| アカウント編集              | プロフィール画像や氏名、メールアドレス、パスワード等を編集できます。本<br>権限を付与しない場合、編集できるのはパスワードのみとなります                        |
| 非公開投稿                | コンテンツ投稿した際、必ず非公開状態での投稿となります。管理者が確認してから公開状態にしたい場合等にお使いください                                    |
| 管理者へ報告               | 管理者報告機能を使用できます                                                                               |
| 評価登録                 | コンテンツ評価機能を使用できます                                                                             |
| コメント入力<br>(添付ファイルあり) | コンテンツへのコメント投稿機能(ファイル添付可能)を使用できます                                                             |
| コメント入力<br>(添付ファイルなし) | コンテンツへのコメント投稿機能(ファイル添付は不可)を使用できます。上記「添付ファイルあり」と「添付ファイルなし」両方にチェックを入れた場合は「添付ファイルなし」の設定が有効となります |

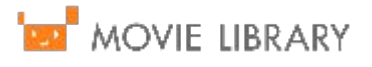

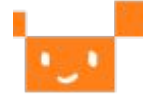

動画のオプション内容詳細

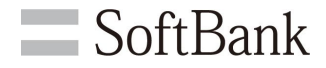

### 動画登録時に設定できる動画オプションの詳細について記載します

| オプション名                          | 詳細                                                                                                    |
|---------------------------------|----------------------------------------------------------------------------------------------------|
| コメント/<br>添付ファイルのアッ<br>プロードを許可する | 視聴者による動画へのコメント投稿機能です<br>「あり」を選択した場合、更にコメントに添付ファイルをつけることを許可するか<br>否かを選択します                                                        |
| 動画評価                            | 視聴者による動画評価機能です<br>「あり」を選択した場合、動画に5段階で評価をつけることが可能となります                                                                            |
| 管理者報告                           | 視聴者による管理者報告機能です<br>報告できる内容例として「動画の何分何秒ごろにプライバシーの侵害箇所が<br>ある」といったものがあげられます<br>本機能は「ユーザのアップロードを許可する」にチェックの入ったチャンネル<br>のみにご利用いただけます |
| 倍速再生                            | 動画の再生速度を変更する機能です<br>「あり」を選択した場合、「0.25倍、0.5倍、1倍(通常)、1.25倍、1.5倍、2倍」で<br>動画を視聴することができます                                             |
| シーク                             | 動画の再生箇所を表示する機能です<br>「あり」を選択すると動画視聴時にシークバーにて任意の点まで動画再生位<br>置を動かすことができます                                                           |
| マルチビットレート                       | 「マルチ」を選択すると、動画視聴時にビットレートを選択できるようになります。<br>※本機能はマルチビットレートにお申込みのお客様のみご利用いただけま<br>オ                                                 |

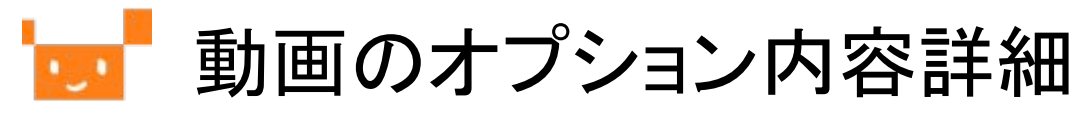

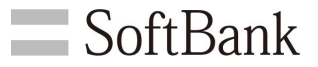

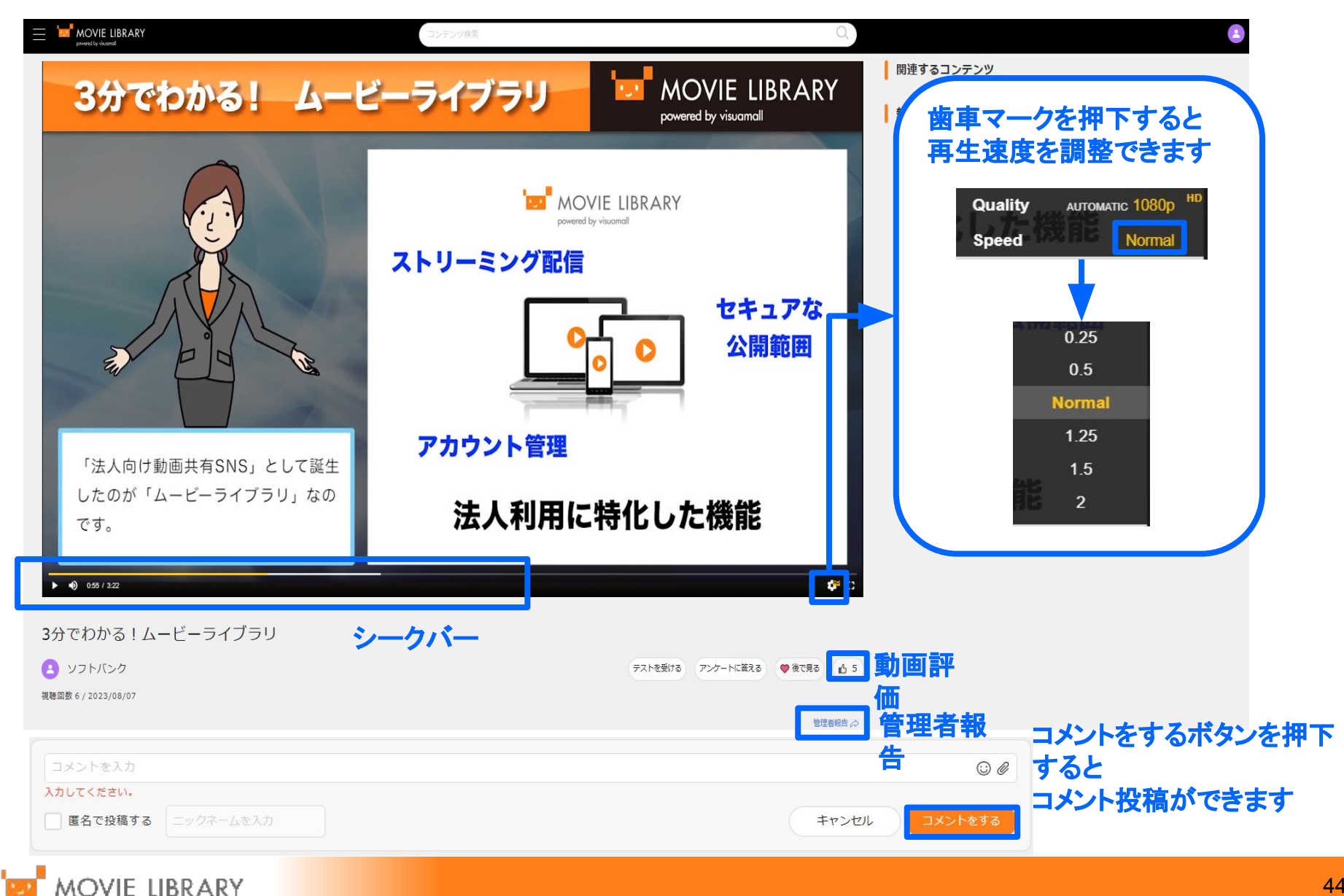

## 🗾 アカウントー括登録

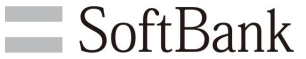

複数のアカウントを一括で登録する方法を記載します アカウントを1件ずつ登録する手順は「5. アカウント登録」を参照ください

#### 【事前準備】

アカウントが所属するグループをあらかじめ登録しておく必要があります グループの登録手順は「4. グループ登録」を参照ください

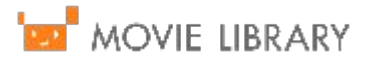

🗾 アカウントー括登録

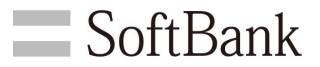

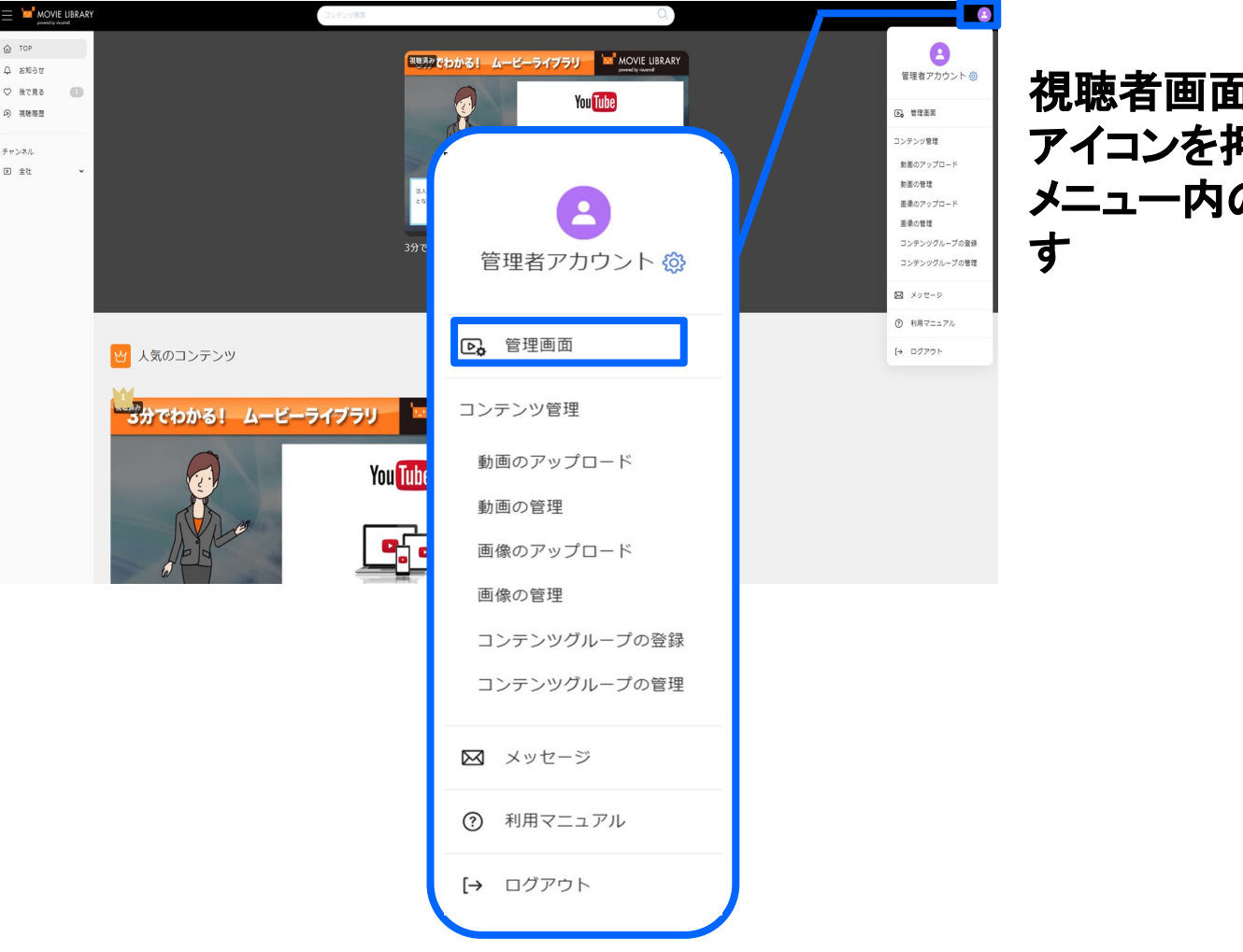

### 視聴者画面の右上の アイコンを押下し、 メニュー内の「管理画面」を押下しま す

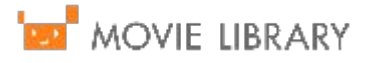

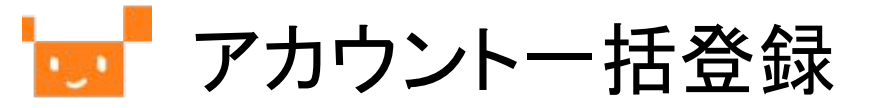

| MOVIE LIBRARY                                                      | 管理者メニュー                                                    |                                                                                                   | お除き物画面へ 👤 マイメニュー 🔻       |
|--------------------------------------------------------------------|------------------------------------------------------------|---------------------------------------------------------------------------------------------------|--------------------------|
| ダッシュポード                                                            | システムからのお知らせ                                                |                                                                                                   |                          |
| アカウント管理・                                                           |                                                            | iOS13.1およびiPad OSへの対応について                                                                         | A                        |
| アカウント登録<br>アカウント一覧・編集<br>グループ登録<br>グループ一覧・編集                       | 9月1 〒(火) にお知らせしま<br>「IOS1_13.1. IPADOS 11<br>並びに入いビーライブラリの | した。<br>13」におけるムービーライブラリのアプリ最新ゲージョン(Ver1.5.3)。<br>ボークル最新ゲージョン(Ver9.2.0)の動作時証が取り結果、以下の不具合を確認いたしました。 |                          |
| アカウントExcelデータ取込<br>アカウントExcelデータ取込<br>アカウント別再生履歴一覧<br>アカウント別投稿問題一覧 | 日曜日朝吉コンテンタ                                                 | アカウント管理                                                                                           |                          |
| メニュー管理・                                                            |                                                            | アカウント登録                                                                                           |                          |
| コンテンツ管理・<br>コンテンツコメント                                              | #85 <b>†</b>                                               | アカウント一覧・編集                                                                                        |                          |
| 管理者報告                                                              |                                                            |                                                                                                   | 動面数                      |
| ランキング・                                                             |                                                            | グループ登録                                                                                            | 4*                       |
| お知らせ管理・                                                            | <b>ご利用状況</b><br>年月                                         | グループ一覧・編集                                                                                         | 当月以前のご利用状況を見る •<br>ストレージ |
| <ul> <li>配信メール管理・</li> <li>基本情報管理・</li> </ul>                      | ≝л 4                                                       | アカウントExcelデータ取込                                                                                   | <b>0.03</b> GB           |
| お問い合わせ管理 ・<br>サポート                                                 | 閲覧状況(過去1ヶ月分:2019/09/18                                     | アカウント別再生履歴一覧                                                                                      | -                        |
|                                                                    |                                                            | アカウント別投稿履歴一覧                                                                                      |                          |
|                                                                    |                                                            | アカウント操作履歴一覧                                                                                       |                          |
|                                                                    |                                                            |                                                                                                   |                          |

管理者画面左 「アカウント管理」を押下し 「アカウント Excelデータ取込」 を押下します

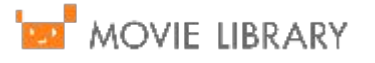

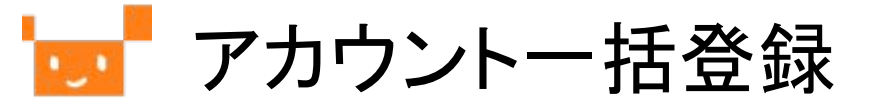

| MOVIE LIBRA     | RY 1 | <sup>音</sup> 理者メニュー                                                          |     |  |
|-----------------|------|------------------------------------------------------------------------------|-----|--|
| ダッシュボード         |      | アカウントEvcolデータ取込                                                              |     |  |
| アカウント管理         |      |                                                                              |     |  |
| アカウント登録         |      | アカウントExcelデータ取込                                                              |     |  |
| アカウント一覧・編集      |      | ※Excelのヘッダ行は削除しないで取り込みを行ってください。                                              |     |  |
| グループ登録          |      | <ul><li>※Excelファイルの上限サイズ: 400 KB</li><li>※アカウント情報の入力は2行目から行ってください。</li></ul> |     |  |
| グループ一覧・編集       |      | エクセルファイル名                                                                    |     |  |
| アカウントExcelデータ取込 |      | ファイルを選択 選択されていません                                                            |     |  |
| アカウント別再生履歴一覧    |      |                                                                              |     |  |
| アカウント別投稿履歴一覧    |      | Excelデータ取込                                                                   |     |  |
| アカウント操作履歴一覧     |      | アカウント情報ファイルダウンロード                                                            |     |  |
| メニュー管理          |      | '<br>アカウント情報ファイルは5000件毎にダウンロード可能です                                           |     |  |
| コンテンツ管理         |      | アカウントNo.                                                                     | D/L |  |
| コンテンツコメント       |      | 1~5000                                                                       | D/L |  |
| 管理者報告           |      |                                                                              |     |  |
|                 |      |                                                                              |     |  |

 画面下部の「D/L」ボタンを 押下すると、現在登録されている
 アカウント情報が Excelファイルで ダウンロードされます

SoftBank

ダウンロードされたファイルを開き、 既存アカウントに変更がある場合は 該当箇所を変更いただけます 新たにアカウントを追加される場合は 新しい行を作成してください その際、変更のない既存アカウントの 行は削除いただいても構いませんが ヘッダ行(1行目)は 削除しないでください

各項目の入力内容について 次ページに記載します

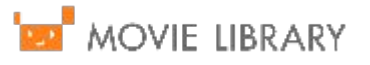

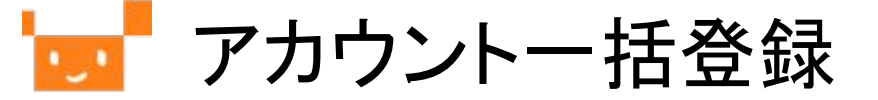

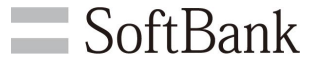

### アカウントー括登録用 Excelの記入内容について説明します

| 項目名          | 詳細                                                                                   |  |  |  |  |  |  |  |
|--------------|--------------------------------------------------------------------------------------|--|--|--|--|--|--|--|
| ユーザID【任意】    | ログイン時に使用することができます                                                                    |  |  |  |  |  |  |  |
| 名字(漢字)【必須】   | アカウント名の名字(漢字)です<br>本項目を入力した場合名前(漢字)も入力してください<br>氏名欄については漢字またはローマ字のどちらか一方の入力が必須で<br>す |  |  |  |  |  |  |  |
| 名前(漢字)【必須】   | アカウント名の名前(漢字)です<br>本項目を入力した場合名字(漢字)も入力してください                                         |  |  |  |  |  |  |  |
| 名字(ローマ字)【必須】 | アカウント名の名字(ローマ字)です<br>本項目を入力した場合名前(ローマ字)も入力してください                                     |  |  |  |  |  |  |  |
| 名前(ローマ字)【必須】 | アカウント名の名前(ローマ字)です<br>本項目を入力した場合名字(ローマ字)も入力してください                                     |  |  |  |  |  |  |  |
| メールアドレス【必須】  | アカウント情報等を受信するメールアドレスです<br>ログイン時にも使用します                                               |  |  |  |  |  |  |  |
| 所属【任意】       | 任意のメモ欄です                                                                             |  |  |  |  |  |  |  |
| 備考【任意】       | 任意のメモ欄です                                                                             |  |  |  |  |  |  |  |

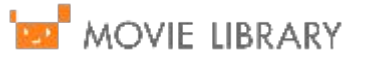

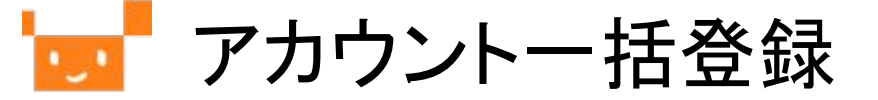

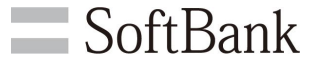

### アカウントー括登録用 Excelの記入内容について説明します

| 項目名                    | 詳細                                              |
|------------------------|-------------------------------------------------|
| 権限区分【必須】               | 管理者/視聴者のどちらかとなります                               |
| グループ権限【必須】             | アカウントが所属するグループ名です                               |
| パスワード【必須】              | ログイン時に使用するパスワードです                               |
| メッセージ受け取り【必<br>須】      | ムービーライブラリでのメッセージ受け取りの可否です                       |
| アカウント情報をメール<br>へ通知【必須】 | アカウント登録(または更新)時に、アカウント情報をメール通知するか否<br>かです       |
| 変更前のメールアドレス<br>【任意】    | 既存アカウントのメールアドレスを変更する際の、変更前のアドレスです               |
| アカウント削除フラグ<br>【必須】     | 既存アカウントを削除する場合は「削除する」、それ以外の場合は「削除<br>しない」を入力します |

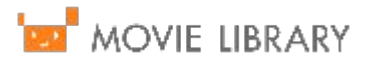

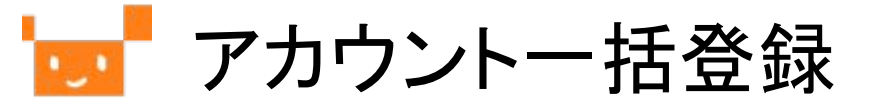

| powered by visuamall | ARY 1 | 管理者メニュー                                             |
|----------------------|-------|-----------------------------------------------------|
| ダッシュボード              |       | アカウントEvcelデータ取i入                                    |
| アカウント管理              |       |                                                     |
| アカウント登録              |       | アカウントExcelデータ取込                                     |
| アカウント一覧・編集           |       | ※Excelのヘッダ行は削除しないで取り込みを行ってください。                     |
| グループ登録               |       | ※ExceJアイルの上限サイス:400 KB<br>※アカウント情報の入力は2行目から行ってください。 |
| グループ一覧・編集            |       | エクセルファイル名                                           |
| アカウントExcelデータ取       | 财人    | ファイルを選択 ccountInfo1_5000.xlsx                       |
| アカウント別再生履歴一          | 覧     |                                                     |
| アカウント別投稿履歴一          | 覧     | Excelデータ取込                                          |
| アカウント操作履歴一覧          |       | アカウント情報ファイルダウンロード                                   |
| メニュー管理               | •     | アカウント情報ファイルは5000件毎にダウンロード可能です                       |
| コンテンツ管理              |       | アカウントNo. D/L                                        |
| コンテンツコメント            |       | 1~5000 D/L                                          |
| 管理者報告                |       |                                                     |
|                      |       |                                                     |

ー括登録用の Excelを取り込みます 「ファイル選択」を押下し、 取り込む Excelファイルを選択します

ファイル選択すると、 「ファイルを選択」ボタンの横に ファイル名が表示されます

「Excelデータ取込」を押下します

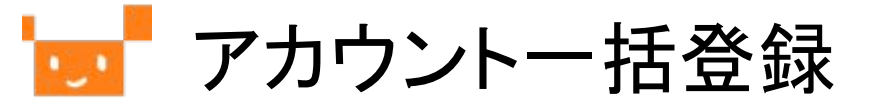

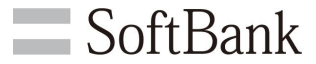

|                             |           | the state is  | h Europe          |                              | 1 100-20               |                         |    |    |             |          |                       |                                                                |            |                   |                    |                               |                    |
|-----------------------------|-----------|---------------|-------------------|------------------------------|------------------------|-------------------------|----|----|-------------|----------|-----------------------|----------------------------------------------------------------|------------|-------------------|--------------------|-------------------------------|--------------------|
| カウント管理・                     | ¢         | おけの           | Restar            | -ックロメン                       | <b>ロリ田 60</b><br>にデーター | ちだです                    |    |    |             |          |                       |                                                                |            |                   |                    |                               |                    |
| アカウント登録                     | *         | 行番号(          | ましたのことで           | LN Cea                       | リアイル                   | いっている。<br>の行番号です。       |    |    |             |          |                       |                                                                |            |                   |                    |                               |                    |
| アカウント一覧・編集                  | 行番号       | ユー<br>ザI<br>D | 名前(漢字             | e) 8                         | 前(口<br>・マ李)            | メールアドレス                 | 所属 | 備考 | 権限区公        | グル       | ,ープ権限                 | パス<br>ワー<br>ド                                                  | メッセ<br>受け! | :ージ ア<br>散り       | カウント情報を<br>メールへ通知  | 変更前のメールアドレス(メール<br>アドレス変更時のみ) | アカウ<br>ント削<br>除    |
| ヴループ登録<br>グループ一覧・編集         | 2         |               | デモ用ア              | 7力                           |                        | test@aaa.j              |    |    | 分<br>管<br>理 | 管理       | 聖者全権                  | 11<br>11                                                       | 許          | J                 | 通知しない              |                               | 削除<br>しな           |
| アカウントExcelデータ取込             |           |               | 5215              |                              |                        | P                       |    |    | 者           |          | PIX                   | 11                                                             |            |                   |                    |                               | U1                 |
| アカウント別再生履歴一覧                | 3         | te<br>st      | テストコ<br>ザ         | -                            |                        | testuser@t<br>est.co.jp |    |    | 倪聴者         | 視眺<br>オノ | 患者デフ<br>レト権限          | 11<br>11<br>11                                                 | 許          | IJ                | 通知しない              |                               | 前原<br>しな<br>い      |
| ッカワント別投稿履歴一覧<br>Pカウント操作履歴一覧 | 6         |               | デモ用 ア<br>ウント:     | ?カ<br>2                      |                        | test@aaa.c<br>o.jp      |    |    | 管理者         | 管理       | 里者全権<br>限<br>11<br>11 |                                                                | 許可         | 可 通知しない           |                    |                               | 削除<br>しな<br>い      |
| ニュー管理・                      | 7         |               | てすとて<br>と         | す                            |                        | test.test@<br>a.jp      |    |    | 視聴者         | 視り<br>オノ | 患者デフ<br>レト権限          | 皆デフ<br>11<br>11<br>11<br>11<br>11<br>11<br>11<br>11<br>11<br>1 | 許可         | IJ                | 通知しない              |                               | 削除<br>しな<br>い      |
| ンテンツ管理 ・<br>ンテンツコメント        | 8         |               |                   | te                           | est a<br>count         | abc@ddd.j<br>p          |    |    | 視聴          | 視題<br>オノ | 患者デフ<br>レト権限          |                                                                |            | ন                 | 通知しない              |                               | <br>  除<br>  しな    |
| 甲老報告                        |           |               |                   |                              |                        |                         |    |    | 省           |          |                       | 11                                                             |            |                   |                    |                               | U1 +               |
| ンキング・                       | 取行        | り込む。<br>番号をく  | ことができな<br>フリックして  | <mark>いデータ</mark> (<br>エラー内) | は 2 件で<br>容をご確!        | す。<br>忍ください。            |    |    |             |          |                       |                                                                |            |                   |                    |                               |                    |
| 印らせ管理・                      | 行番号       | 그<br>-<br>ザ1  | 名前(漢<br>字)        | 名前<br>(ロー<br>マ字)             | メール:<br>レス             | ルアド 所<br>·ス 属           |    | 備考 |             | 権限区公     | グループ権限                |                                                                | パスワ<br>ード  | メッセー<br>ジ受け取<br>り | アカウント情報<br>をメールへ通知 | 変更前のメールアドレス(メー<br>ルアドレス変更時のみ) | アカウ<br>ント削<br>除    |
| 信メール管理 •<br>本情報管理 •         | 4         |               | デモ ア<br>カウン       |                              | demo<br>demo           | 0@<br>0.j               |    |    |             | 管理式      | 管理者:                  | 全権                                                             |            | 許可 通知しない          | 通知しない              | X                             | 削除<br>しな           |
|                             |           |               | F                 |                              | p                      |                         |    |    |             | 者        |                       |                                                                | 11         |                   |                    |                               | •                  |
| 向い合わせ管理                     |           |               | 100               | •                            |                        |                         |    | 40 | -           |          |                       |                                                                |            |                   |                    |                               |                    |
| MOVIE LUSRARY               |           |               |                   |                              |                        |                         |    |    |             |          |                       |                                                                |            |                   |                    | Copyright © SoftBankCorp. Al  | l rights reserved. |
|                             | .ラー<br>パス | デ細<br>ワー      | <sup>S</sup> を入力し | Jて< <i>†</i>                 | ಕರು,                   |                         |    |    |             |          |                       |                                                                |            |                   |                    |                               |                    |

データ取込の確認画面に遷移します 上段には取り込むことのできるデータ 下段にはエラーで取り込みが できないデータが表示されます

エラーとなったデータの「行番号」を 押下すると、エラー内容が 表示されます

登録する場合は「Excelデータ登録」 登録せず前画面に戻る場合は 「選択画面へ」を押下します

閉じる

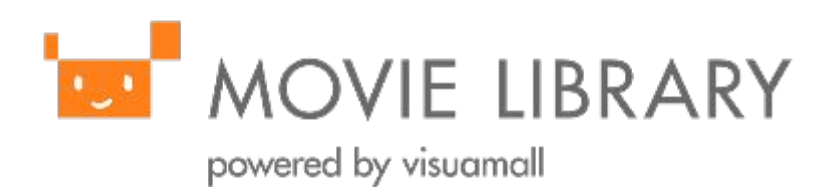